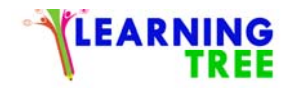

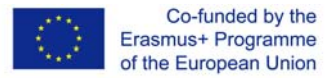

Learning Tree, Project Nr 2017-1-TR01-KA204-045897

Mustafa Çelik, Ewa Jurczyk-Romanowska, Kacper Manikowski, Grzegorz Mendyka, Anna Ptak, Anita Sarno, Hasan Yüce

# Handbook of ICT course with elements of genealogy

# (16 lesson scenarios + instructions)

The publication is published under the CC-BY-SA 3.0 licence

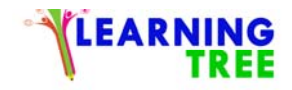

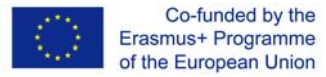

- Place of execution classroom
- Participants in the workshops senior citizens 55+
- **Instructors -** trained educators /teachers
- **Duration of workshop -** 90 min.
- **Teaching aids** computer, projector, photos,
- The subject of the workshop What are files and how to create them?
- Learning objectives:
- Main objective: Getting to know and better computer skills.
- Specific objectives: The usage of a PC, creating a new file, carrying the file and storing documents into the file.
- Students are able to turn the computer on and off.
- Students know how to use the keyboard and mouse.
- Students know what a folder is and how to create it.

| Course of workshops | Description of the task                                | Method of task | Time    | Organizational - |
|---------------------|--------------------------------------------------------|----------------|---------|------------------|
|                     |                                                        | implementation |         | methodological   |
|                     |                                                        |                |         | remarks          |
| 1. Introduction     | Explaining what a file is and what for it is used, why | Discussion     |         | All tutors and   |
| /warm-up            | we need files                                          | Explanation    | 10 min. | learners present |
|                     |                                                        |                |         |                  |

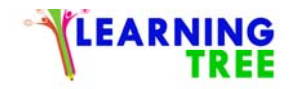

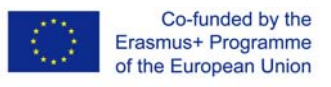

| 2. Motivation            | Get the learners to understand that it is not too<br>difficult to be able to use a PC to store our memories,<br>and managing something new will get them to have<br>self-confidence.                                                                                                    | Discussion,<br>presentation                          | 10 min  | Group discussion                  |
|--------------------------|----------------------------------------------------------------------------------------------------|------------------------------------------------------|---------|-----------------------------------|
| 3. Processing the course | <ul> <li>Let them all have a PC and teach how to turn it on,</li> <li>Using the mouse, right and left clicks,</li> <li>Clicking right and press on 'new' to have a new file,</li> <li>Naming the file,</li> <li>Moving the file on the screen on a new place,</li> <li>Moving a document or a photo into the file and saving,</li> </ul> | Discussion,<br>lecture –<br>presentation<br>Practice | 40 min. | Individual work<br>Guided process |
| 4. Evaluation            | First learners check the task of each other and by the<br>way, the tutor checks each task and advices about the<br>mistakes and let them have some more time.                                                                                                    | Practical<br>exercises<br>Error checking             | 20 min. | Pair work                         |
| 5. Summary               | After all completed, the tutor checks all and evaluate each learner, taking notes                                                                                                    | Consolidation                                        | 10 min. | Evaluation                        |

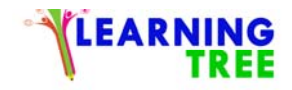

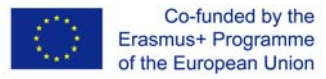

Place of execution - classroom

Participants in the workshops - senior citizens 55+

**Instructors -** trained educators /teachers

**Duration of workshop -** 90 min.

**Teaching aids** - computer, projector, photos,

The subject of the workshop - Words-processor program, office programme,

Learning objectives:

Main objective - Getting to know Word program. Ability to create text and edit it.

#### **Specific objectives:**

- Using the keyboard,
- getting accustomed to writing sentences,
- choosing the sentence fully or partially,
- changing the size of letters

| Course of workshops | Description of the task                        | Method of task | Time    | Organizational - |
|---------------------|------------------------------------------------|----------------|---------|------------------|
|                     |                                                | implementation |         | methodological   |
|                     |                                                |                |         | remarks          |
| 1. Introduction     | Greeting, presentation of workshop objectives. | Discussion     | 10 min. | Tutor warms up   |

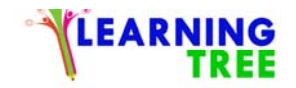

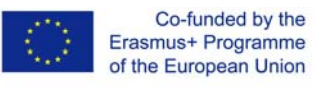

| /warm-up                 |                                                                                                    | Explanation                                       |         |                                                                                          |
|--------------------------|----------------------------------------------------------------------------------------------------|---------------------------------------------------|---------|------------------------------------------------------------------------------------------|
| 2. Motivation            | A pre-animation to draw the attention of adults and<br>to indicate the intended use of the Microsoft word<br>program. At the end of the animation, the trainees<br>are asked preparatory questions as:<br>"How do you prepare a text on a computer? Is the<br>text prepared by handwriting more effective or is it                                                                                       | Discussion,<br>presentation                       | 10 min. | A soft debate<br>guided by the<br>tutor to get the<br>learners ready to<br>work on texts |
| 3. Processing the course | <ul> <li>The Microsoft word program is run.</li> <li>They are asked to write a text that is projected from the projection tool.</li> <li>The written text is shown one by one by the trainees with the method of showing how to choose.</li> <li>Modifications of text formatting are displayed and made by using font, size, colour, bold, italic and underlined features of selected texts.</li> </ul> | Discussion, lecture<br>– presentation<br>Practice | 40 min. | Learners type the<br>projected text on<br>their own pcs                                  |

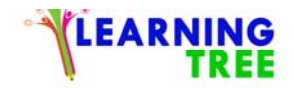

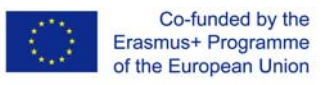

| 4. Evaluation | Trainees are given an example text and asked to<br>make this text's font Tahoma, font size 16 pt, font<br>colour red and italic. In places that can not be<br>done, permanent corrections are made and<br>permanent learning is provided. | Practical exercises             | 20 min. | Learners follow<br>the instructions |
|---------------|----------------------------------------------------------------------------------------------------|---------------------------------|---------|-------------------------------------|
| 5. Summary    | The process is evaluated to determine where the<br>subject is not understood clearly. If any<br>deficiencies, they are solved using different<br>teaching methods                                                                         | Consolidation<br>Error checking | 10 min. | The tutor checks the errors         |

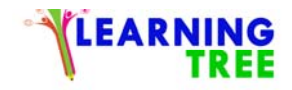

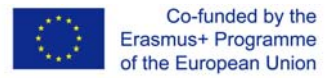

Place of execution - classroom

Participants in the workshops - senior citizens 55+

**Instructors -** trained educators, teachers

**Duration of workshop -** 90 min.

Teaching aids -computer, projector, photos, document with a poem,

The subject of the workshop - Words-processor program

Learning objectives:

Main objective - Improving editorial skills and searching file (documents) on computer.

Specific objectives: Writing a text, finding a poem, cutting (choosing) sentences and pasting on a new document

| Course of workshops      | Description of the task                                          | Method of task | Time    | Organizational - |
|--------------------------|------------------------------------------------------------------|----------------|---------|------------------|
|                          |                                                                  | implementation |         | methodological   |
|                          |                                                                  |                |         | remarks          |
|                          | Students are asked questions to get the                          |                |         | Tutor and        |
| 1. Introduction /warm-up | motivation high about the courses. Their being ready is checked. | Discussion     | 10 min. | Trainees         |
| 2. Motivation            | In order to motivate the learner, during this                    | Discussion,    | 20 min. | Tutor guided     |

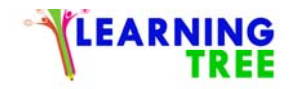

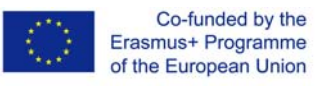

|                         | course, the teacher provides a detailed               | lecture -           |         |                  |
|-------------------------|-------------------------------------------------------|---------------------|---------|------------------|
|                         | explanation about the texts they write and how        | multimedia          |         |                  |
|                         | they can copy a poem from the file.                   | presentation        |         |                  |
|                         | The Microsoft word program is run.                    |                     |         |                  |
|                         | They are asked to write the text that is projected    |                     |         | Instructions and |
|                         | from the projection tool.                             |                     |         | pair work        |
|                         | Written text is required to be shown by showing       | Discussion          |         |                  |
| 3.Processing the course | different selection methods.                          | Discussion,         |         |                  |
|                         | It is desirable to copy the selected texts to another | necture -           | 20 min  |                  |
|                         | area on the Word program.                             | multimedia          | 30 min. |                  |
|                         | They are asked to cut a section of the text and       | presentation        |         |                  |
|                         | move it onto a new file in the Word Program.          |                     |         |                  |
|                         | Trainees ask students to search for poetry on the     |                     |         | Tutor oriented   |
|                         | computer. They are asked to copy the 1st              |                     |         |                  |
|                         | paragraph of the poem they found and attach it to     |                     |         |                  |
| 4.Evaluation            | the Word document. Practice and questions are         | Practical exercises | 20 min. |                  |
|                         | evaluated, reinforcements are given. The process      |                     |         |                  |
|                         | is assessed to determine if everything is clear for   |                     |         |                  |
|                         | participants.                                         |                     |         |                  |

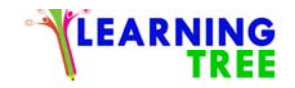

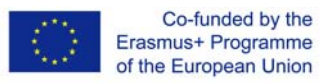

|           | Practice and questions are evaluated,             |                     |         |                   |
|-----------|---------------------------------------------------|---------------------|---------|-------------------|
|           | reinforcements are given. The process is assessed |                     |         | Evaluation by the |
|           | to determine where the subject is not understood. | Practical exercises | 10 min. | Tutor             |
| 5.Summary | If so, these deficiencies are addressed using     |                     |         |                   |
|           | different teaching methods                        |                     |         |                   |

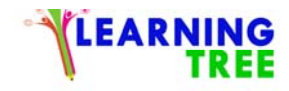

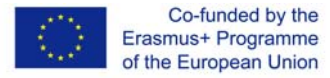

Place of execution - classroom

Participants in the workshops - senior citizens 55+

**Instructors -** trained educators, teachers

Duration of workshop - 90 min.

Teaching aids - computer, projector, photos,

The subject of the workshop - Words-processor program

Learning objectives:

The main objective - Searching file with photos on the computer. Using photos in Word program.

**Specific objectives -** being able to find photos writings on the computer, inserting sentences on the photo, pasting the photo on word document changing size of the photo

| Course of workshops      | Description of the task                            | Method of task | Time    | Organizational - |
|--------------------------|----------------------------------------------------|----------------|---------|------------------|
|                          |                                                    | implementation |         | methodological   |
|                          |                                                    |                |         | remarks          |
| 1. Introduction /warm-up | Greeting, presentation of workshop objectives.     | Discussion     | 10 min. | Tutor greets     |
| 2. Motivation            | In order to attract the attention of the trainees, | Discussion,    | 5 min.  | Tutor and        |

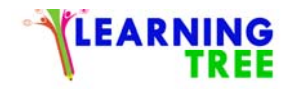

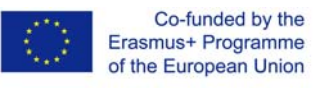

|                         | landscape pictures are searched on the internet       | lecture -                                              |         | Trainees make a    |
|-------------------------|-------------------------------------------------------|--------------------------------------------------------|---------|--------------------|
|                         | and they are asked about which of these pictures      | multimedia                                             |         | decision about the |
|                         | are beautiful or not.                                 | presentation                                           |         | photos             |
|                         |                                                       |                                                        |         |                    |
|                         | In order to motivate the learner, at this lesson, the |                                                        |         |                    |
|                         | teacher provides detailed explanations on how to      |                                                        |         | Pair work under    |
|                         | add an image onto the Word program on the             | Discussion,<br>lecture -<br>multimedia<br>presentation |         | the supervision of |
|                         | computer.                                             |                                                        | 45 min. | the Tutor          |
|                         | An image is copied from the different file.           |                                                        |         | Finding a photo,   |
|                         | The Microsoft word program is run.                    |                                                        |         | Changes in the     |
| 3.Processing the course | They are thought how to add a photo onto a word       |                                                        |         | photo              |
|                         | document.                                             |                                                        |         |                    |
|                         | The teacher describes how the resize and change       |                                                        |         |                    |
|                         | the dimensions.                                       |                                                        |         |                    |
|                         | The teacher shows how the picture borders and         |                                                        |         |                    |
|                         | picture styles are applied and changed using the      |                                                        |         |                    |
|                         | demonstrative method.                                 |                                                        |         |                    |
| 4 Evaluation            | Trainees are asked to copy the winter landscape       | Practical exercises                                    | 20 min  | Individual work    |
|                         | from the different file. They are asked to add it     |                                                        | 20 mm.  |                    |

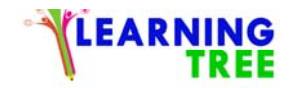

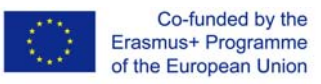

|           | onto the official Word document and create a        |              |         |                    |
|-----------|-----------------------------------------------------|--------------|---------|--------------------|
|           | border on the picture 3 size. Wherever they can     |              |         |                    |
|           | not, permanent corrections are made to ensure       |              |         |                    |
|           | permanent learning.                                 |              |         |                    |
|           | Application is evaluated after practice. As a       |              |         |                    |
|           | result of the evaluation, parts that are not well   |              |         | Evaluation reports |
| 5.Summary | understood are identified. If still problems, these | Error checks | 10 min. | are kept           |
|           | deficiencies are explained once more using          |              |         |                    |
|           | different teaching methods                          |              |         |                    |

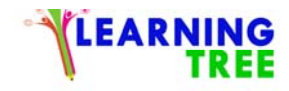

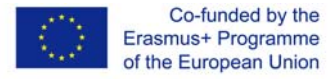

Place of execution - classroom

Participants in the workshops - senior citizens 55+

**Instructors -** trained educators, teachers

Duration of workshop - 90 min.

Teaching aids - computer, projector, photos

The subject of the workshop - Words-processor program

Learning objectives:

Main objective - Ability to edit photos in Word. Search for specific images and use them in work with the program.

Specific objectives: working individually and creating new documents from the sentences and photos, changing styles of the photo

| Course of workshops      | Description of the task                               | Method of task | Time    | Organizational - |
|--------------------------|-------------------------------------------------------|----------------|---------|------------------|
|                          |                                                       | implementation |         | methodological   |
|                          |                                                       |                |         | remarks          |
| 1. Introduction /warm-up | In order to attract the attention of the learner, the | Discussion     | 10 min. | Highly motivated |
|                          | photos of the region they live on are searched and    |                |         | learners         |
|                          | they are asked about whether these pictures are       |                |         |                  |
|                          | beautiful or not.                                     |                |         |                  |
| 2. Motivation            | In order to motivate the learner, detailed            | Discussion,    | 10 min. | Exchanging ideas |

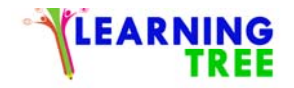

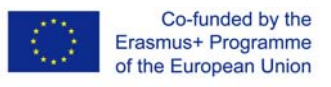

|                          | explanations are made on how to copy the photo      | presentation        |         |                 |
|--------------------------|-----------------------------------------------------|---------------------|---------|-----------------|
|                          | onto the Word program                               |                     |         |                 |
| 3. Processing the course | A picture of the region they live in is searched on | Discussion,         | 40 min. |                 |
|                          | the internet.                                       | Pc                  |         | Individual work |
|                          | The Microsoft word program is run.                  | Presentation        |         | and cooperation |
|                          | The teacher shows how they can copy the photo       | Internet            |         | (when needed)   |
|                          | onto the official Word program they found on the    |                     |         |                 |
|                          | Internet.                                           |                     |         |                 |
|                          | The teacher describes how the resize and change     |                     |         |                 |
|                          | the dimensions.                                     |                     |         |                 |
|                          | The teacher shows how the picture borders and       |                     |         |                 |
|                          | picture styles are applied and changed using the    |                     |         |                 |
|                          | demonstrative method.                               |                     |         |                 |
|                          | The teacher shows how to delete the wrong           |                     |         |                 |
|                          | copied image.                                       |                     |         |                 |
|                          |                                                     |                     |         |                 |
|                          | Trainees are requested to research the pictures of  | Practical exercises | 20 min. | Trainees should |
| 4. Evaluation            | Roma via the internet. Copy the images they find    |                     |         | decide by       |
|                          | into the Word document and attach them to the       |                     |         | themselves and  |
|                          | image metal round frame joints. Wherever they       |                     |         | follow the      |

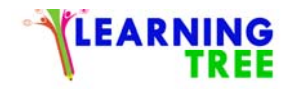

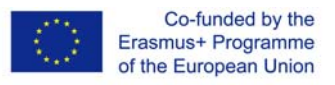

|            | can not, permanent corrections are made to          |                     |         | instructions    |
|------------|-----------------------------------------------------|---------------------|---------|-----------------|
|            | ensure permanent learning                           |                     |         | without further |
|            |                                                     |                     |         | help            |
|            |                                                     |                     |         |                 |
|            | Application is evaluated after practice. As a       | Practical exercises | 10 min. | Consolidation   |
|            | result of the evaluation, parts that are not well   | Error check         |         |                 |
| 5. Summary | understood are identified. If still problems, these |                     |         |                 |
|            | deficiencies are explained once more using          |                     |         |                 |
|            | different teaching methods                          |                     |         |                 |
|            |                                                     |                     |         |                 |

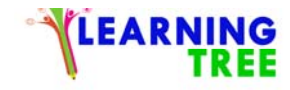

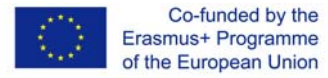

Place of execution - seminar room
Participants in the workshops - senior citizens 55/60+
Instructors - trained educators
Duration of workshop – 90 min.
Teaching aids -projector and computers, smartphones with internet access, flipcharts
The subject of the workshop – <u>Online basics</u>
Learning objectives
Main objective – How to search and explore the internet while being safe and secure.
Specific objectives:

to learn some of the things is possible to do on the internet (what is internet, what you can do, how can you get connected)
to learn different ways to access the internet (open a web browser, open a website, using links, bookmarks, printing a webpage)

-to learn how to keep the computer safe (issues surrounding online copyright, the importance of website terms and conditions, privacy policy)

-to use search engines (to carry out the steps needed to use a search engine so to help to find information quickly online)

- to understand the difference between a search engine and website search and how to search for info on a specific website

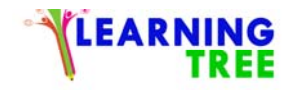

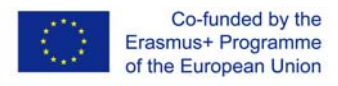

| Course of workshops | Description of the task                       | Method of task | Time    | Organizational -         |
|---------------------|-----------------------------------------------|----------------|---------|--------------------------|
|                     |                                               | implementation |         | methodological           |
|                     |                                               |                |         | remarks                  |
| 1. Introduction     | Greeting. Get to know each other/ icebreakers | Discussion/no  | 10 min. | To create a positive     |
|                     | and energizers presentation of workshop       | formal methods |         | atmosphere.              |
|                     | objectives.                                   |                |         | Integration.             |
|                     |                                               |                |         | Participants knowledge   |
|                     |                                               |                |         | about the objective of   |
|                     |                                               |                |         | the activity and target  |
|                     |                                               |                |         | task                     |
| 2. Workshop         | What is the internet and what you can do      | Discussion,    | 20 min. | Internet use literacy of |
| content theory      | Learn how to launch a web browser and how     | lecture -      |         | the group                |
| part                | to find and save a website. Learn how to use  | multimedia     |         |                          |
|                     | links, bookmarks and print a web page.        | presentation   |         |                          |
|                     | Learn about internet copyright, as well as    |                |         |                          |
|                     | website terms and conditions and privacy      |                |         |                          |
|                     | policy.                                       |                |         |                          |
|                     |                                               |                |         |                          |

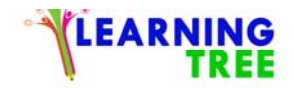

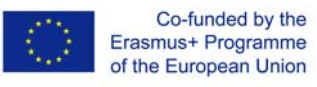

| I |    |                 |                                             |                     |         |                        |
|---|----|-----------------|---------------------------------------------|---------------------|---------|------------------------|
|   | 3. | Put in practice | Each of the participants will explore the   | Practical exercises | 20 min. | To familiarize and     |
|   |    | the new         | internet.                                   |                     |         | feeling comfortable    |
|   |    | knowledge       | In particular: open a web browser, open a   |                     |         | with the computer and  |
|   |    | acquired        | website, using links, bookmarks, printing a |                     |         | technological devices. |
|   |    |                 | webpage                                     |                     |         | Developing searching   |
|   |    |                 |                                             |                     |         | skills                 |
|   | 4. | Consolidating   | Participants will practice Internet search  | Questions           | 20 min. | Repeating to fix the   |
|   |    | new information | engine and its functions.                   | Discussion and      |         | knowledge acquired     |
|   |    | and skills by   | Difference between search engine and        | some theory         |         |                        |
|   |    | attempting to   | websites                                    |                     |         |                        |
|   |    | apply them in   |                                             | Continuing with     |         |                        |
|   |    | new situations  |                                             | Practical exercises |         |                        |
|   |    |                 |                                             |                     |         |                        |
| ľ | 5. | Checking the    | Quiz plus personal search activity          | Quiz online or      | 10 min. | Source:                |
|   |    | mastery of new  |                                             | another related     |         | www.learnmyway.com     |
|   |    | knowledge and   |                                             | exercise            |         | www.digitalunite.com   |
|   |    | skills          |                                             |                     |         | Check and assess the   |
|   |    |                 |                                             |                     |         | knowledge acquired     |
|   |    |                 |                                             |                     |         | during the activity    |
|   |    |                 |                                             |                     |         |                        |

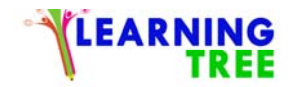

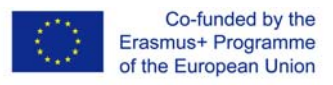

|    |                  |                                              |            |        | class                |
|----|------------------|----------------------------------------------|------------|--------|----------------------|
| 6. | Conclusions      | Participants will reflect and talk about the | Discussion | 10 min | Self-assessment and  |
|    | Summary and      | most important elements of workshops giving  |            |        | reflection to reach  |
|    | end of workshops | feedbacks plus self-assessment.              |            |        | awareness            |
|    |                  |                                              |            |        | Useful feedbacks for |
|    |                  |                                              |            |        | the trainers.        |

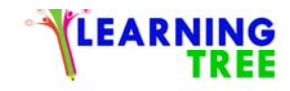

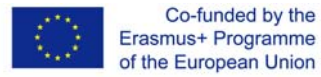

Place of execution - seminar room Participants in the workshops - senior citizens 55/60+ **Instructors -** trained educators Duration of workshop - 90 min. Teaching aids -projector and computers, flipcharts **The subject of the workshop** – *Discovering Google* Learning objectives **Main objective** – What is google and how to use it effectively **Specific objectives:** - to understand what is google, its benefits and features -to understand what is Google Chrome, its benefits and features -to learn how to search in Google -How to view internet history -how to delete internet history -how to save images and files from the internet

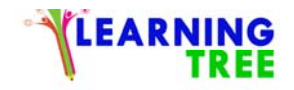

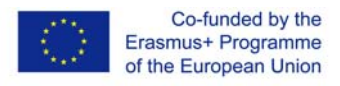

| Course of workshops | Description of the task                            | Method of task      | Time    | Organizational - |
|---------------------|----------------------------------------------------|---------------------|---------|------------------|
|                     |                                                    | implementation      |         | methodological   |
|                     |                                                    |                     |         | remarks          |
| 1. Introduction     | Greeting, presentation of workshop objectives.     | Discussion          | 10 min. |                  |
|                     |                                                    |                     |         |                  |
| 2. What is Google   | After an introductory theoric explanation of what  | multimedia          | 30 min. | Giving           |
| and how to use it   | is google, the trainer will show steps on how to   | presentation, work  |         | instructions     |
|                     | use it effectively to find the information needed. | online with         |         |                  |
|                     |                                                    | computers           |         |                  |
| 3. What is Google - | Integration and consolidation of the knowledge     | Practical exercises | 20 min. | Giving           |
| Consolidation       | acquired. How to view internet history and how     |                     |         | instructions     |
| and integration     | to delete it. The trainer will show all the steps  |                     |         |                  |
|                     | and participants will repeat it and practice it    |                     |         |                  |
| 4. Saving images    | The trainer will show participants how to save     | Practical exercises | 20min   | Giving           |
| and files from the  | images and files. Interactive class using the      |                     |         | instructions     |
| internet            | personal device and internet connection            |                     |         |                  |
| 5. Summary and      | Discussion and feedback on what done and           | discussion          | 10 min. | Non-formal       |

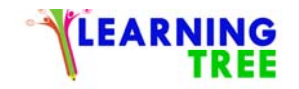

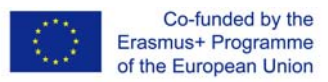

| conclusions                     | learnt. Self-reflection and self-assessment            |                   | methods |
|---------------------------------|--------------------------------------------------------|-------------------|---------|
|                                 |                                                        |                   |         |
|                                 |                                                        |                   |         |
| 8 Name of a series of wor       | kshops - The acquisition of practical skills related   | to ICT            |         |
| Place of execution - semin      | nar room                                               |                   |         |
| Participants in the worksl      | hops - senior citizens 55/60+                          |                   |         |
| Instructors - trained educa     | tors                                                   |                   |         |
| <b>Duration of workshop</b> – 9 | 0 min.                                                 |                   |         |
| Teaching aids -projector a      | nd computers, smartphones with internet access, flipcl | narts             |         |
| The subject of the worksh       | op – <u>Google applications</u>                        |                   |         |
| Learning objectives             |                                                        |                   |         |
| Main objective – To discov      | ver and get familiar with google applications          |                   |         |
| Specific objectives:            |                                                        |                   |         |
| - to understand what google     | e apps are and how to find and use google them         |                   |         |
| -to get a general overview of   | of google applications and understanding their purpose | and potential use |         |
| -to create a Gmail account      |                                                        |                   |         |
| -to discover and get familia    | r with Google Drive                                    |                   |         |

| Course of workshops | Description of the task | Method of task | Time | Organizational - |
|---------------------|-------------------------|----------------|------|------------------|
|                     |                         | implementation |      | methodological   |

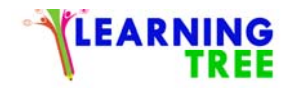

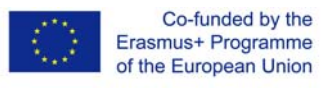

|         |                                   |                                                   |                     |         | remarks            |
|---------|-----------------------------------|---------------------------------------------------|---------------------|---------|--------------------|
| 1. Org  | anizational -<br>ering activities | Greeting, presentation of workshop objectives.    | Discussion          | 10 min. |                    |
| 2. What | at Google                         | To get familiar with google applications. How to  | multimedia          | 20 min. | Participants are   |
| App     | os are                            | find and use them. The trainer will introduce the | presentation,       |         | familiar with the  |
|         |                                   | topic showing a couple of videos (clear videos    |                     |         | tools made         |
|         |                                   | and demo classes on youtube for example).         |                     |         | available to them  |
|         |                                   |                                                   |                     |         | by Google.         |
|         |                                   |                                                   |                     |         | Participants are   |
|         |                                   | Introducing the various Google tools. Teaching    | practical           | 20 min  | able to choose the |
|         |                                   | the ability to find and use specialized tools as  | excercises          |         | tools suited to    |
|         |                                   | needed by the users.                              |                     |         | their needs.       |
|         |                                   |                                                   |                     |         |                    |
| 3. Crea | ate a Gmail                       | Finding the Gmail website. A detailed             | Practical exercises | 30 min  | Familiarizing with |
| acco    | ount                              | explanation of the registration process.          |                     |         | the registration   |
|         |                                   | Registering for a Gmail account.                  |                     |         | process of the     |
|         |                                   | Explanation of the inbox and its functionality.   |                     |         | Gmail service.     |
|         |                                   | Sending and receiving e-mails in between the      |                     |         | Learning the basic |
|         |                                   | participants. Including and downloading email     |                     |         | functionality of   |
|         |                                   |                                                   |                     |         |                    |

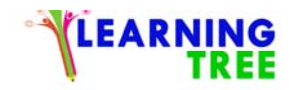

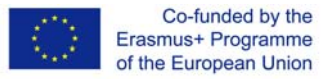

|               |                          |        | sending and        |
|---------------|--------------------------|--------|--------------------|
|               |                          |        | reviewing e-mails. |
| 4.Conclusions | Feedbacks and reflection | 10 min |                    |

Place of execution - seminar room

Participants in the workshops - senior citizens 55/60+

**Instructors -** trained educators

**Duration of workshop** – 90 min.

Teaching aids -projector and computers, smartphones with internet access, flipcharts

The subject of the workshop – <u>Genealogy on the web</u>

Learning objectives

The main objective – to learn how to search and browse genealogy pages

**Specific objectives:** 

- to understand and get familiar with the term Genealogy
- to effectively find information about Genealogy on line
- what are a Database and Genealogy databases
- to create a personal list of reliable web sources about Genealogy

| Course of workshops | Description of the task | Method of task | Time | Organizational -       |
|---------------------|-------------------------|----------------|------|------------------------|
|                     |                         | implementation |      | methodological remarks |

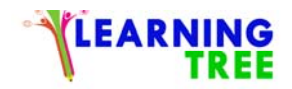

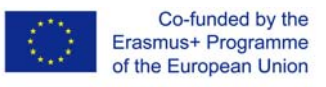

| 1. | Introduction    | Greeting, presentation of workshop              | Discussion          | 5 min.       |                           |
|----|-----------------|-------------------------------------------------|---------------------|--------------|---------------------------|
|    |                 | objectives.                                     |                     |              |                           |
|    |                 |                                                 |                     |              |                           |
|    |                 |                                                 |                     |              |                           |
| 2. | What is         | The trainer will start asking what is           | Discussion,         | 10 min       | To acquire knowledge      |
|    | Genealogy and   | genealogy. Brainstorming working in a           | lecture -           |              | about genealogy           |
|    | how to get info | group with a flipchart or post it.              | multimedia          |              |                           |
|    | about Genealogy | Lecture of the trainer will follow              | presentation,       |              |                           |
|    |                 |                                                 |                     |              | To get familiar with      |
|    |                 | Practical part: each participant will find info |                     | 20 min       | finding info about        |
|    |                 | about genealogy on the web                      | -Practical exercise |              | genealogy on the web      |
|    |                 |                                                 |                     |              |                           |
|    |                 |                                                 |                     |              |                           |
| 2  | 0 1             |                                                 |                     | <b>2</b> 0 · | 0                         |
| 3. | Genealogy       | Theoretical part and explanations of the        | Group discussion    | 20 min       | Giving                    |
|    | sources and     | trainer on sources and databases about          | Practical exercises |              | instructions/explanations |
|    | databases       | genealogy                                       |                     |              |                           |
| 4. | Consolidating   | Create a list of reliable sources about         | Practical exercises | 30 min       | Practical part            |
|    | new information | Genealogy.                                      |                     |              |                           |
|    | and skills      | Share and check with the others. Working        |                     |              |                           |
|    |                 | in pairs. Group working                         |                     |              |                           |

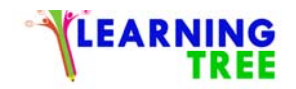

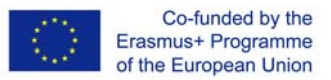

| 5. conclusion | Feedback and reflection | Non-formal | 5min |  |
|---------------|-------------------------|------------|------|--|
|               |                         | methods    |      |  |

Place of execution - seminar room

Participants in the workshops - senior citizens 55/60+

**Instructors -** trained educators

**Duration of workshop** – 90 min.

Teaching aids -projector and computers, smartphones with internet access, flipcharts

The subject of the workshop – *Social networking and blogs, a general overview* 

Learning objectives

The main objective - to get knowledge of the use of social networks such as Facebook to communicate with other people

#### **Specific objectives:**

- to learn what is a social network and its futures and benefits
- to have a general overview of famous social networks (focus on Facebook)
- to discover facebook pages and blogs about genealogy

| Course of workshops | Description of the task | Method of task | Time | Organizational - |
|---------------------|-------------------------|----------------|------|------------------|
|                     |                         | implementation |      | methodological   |

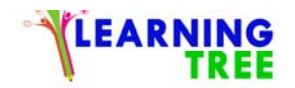

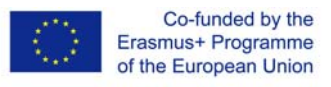

|    |                     |                                                |                     |         | remarks            |
|----|---------------------|------------------------------------------------|---------------------|---------|--------------------|
| 1. | Organizational -    | Greeting, presentation of workshop objectives. | Discussion          | 5 min.  |                    |
|    | ordering activities |                                                |                     |         |                    |
| 2. | Review and          | What are a social network and a general        | Discussion,         | 20 min. | Teamwork           |
|    | discussion of the   | overview of famous social networks? What are   | lecture -           |         | example dividing   |
|    | workshop content    | the uses and benefits of social networks       | multimedia          |         | the class into two |
|    |                     |                                                | presentation,       |         | small groups       |
|    |                     |                                                | group work          |         | presenting the     |
|    |                     |                                                |                     |         | brainstorming      |
|    |                     |                                                |                     |         | ideas              |
| 3. | Focus on            | To discover facebook pages blogs groups about  | Lecture theoric     | 20 min. | Giving             |
|    | facebook            | genealogy                                      | part                |         | instructions       |
| 4. | Consolidating       | Searching and discovering pages on facebook    | Practical exercises | 20min   | Practical part .to |
|    | new information     | about genealogy                                |                     |         | practice while     |
|    | and skills by       |                                                |                     |         | acquiring          |
|    | attempting to       |                                                |                     |         | confidence in      |
|    | apply them in new   |                                                |                     |         | search.            |
|    | situations          |                                                |                     |         |                    |
|    |                     |                                                |                     |         |                    |
| 1  |                     |                                                |                     |         |                    |

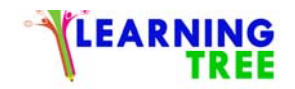

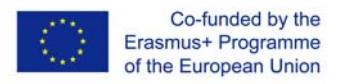

| 5. | Checking the    | Participants will create their group or page | Presentation, | 20min. | Practical part. to |
|----|-----------------|----------------------------------------------|---------------|--------|--------------------|
|    | mastery of new  | about genealogy on facebook                  | discussion    |        | get familiar and   |
|    | knowledge and   |                                              |               |        | comfortable with   |
|    | skills          |                                              |               |        | social networks    |
|    |                 |                                              |               |        | and device         |
|    |                 |                                              |               |        |                    |
| 6. | Summary and end | Feedback and reflection.                     | Discussion    | 5 min. |                    |
|    | of workshops    |                                              |               |        |                    |
|    |                 |                                              |               |        |                    |
|    |                 |                                              |               |        |                    |

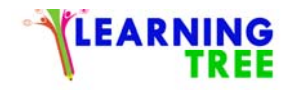

Place of execution - seminar room

Participants in the workshops - senior citizens 55+

Instructors - trained educators

**Duration of workshop -** 90 min.

**Teaching aids** -computer, projector, smartphones with Internet access, camera, the examples of the traditional family trees, instruction of installation of the Anhenblatt.

The subject of the workshop 01 – Family tree

Learning objectives

Main objective - Getting familiar with the possibilities of the creation of the traditional and digitalized family trees,

# Specific objectives:

- Student gets familiar with the examples of traditional family trees and a multitude of computer programs for building a family tree,

- Student can build his own, family trees from the traditional template for building,
- Student gets familiar with popular computer programs for building a family tree, especially Ahnenblatt,
- participant appreciates intergenerational cooperation in the family.

| Course of workshops | Description of the task | Method of task | Time | Organizational - |
|---------------------|-------------------------|----------------|------|------------------|
|---------------------|-------------------------|----------------|------|------------------|

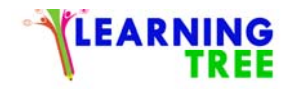

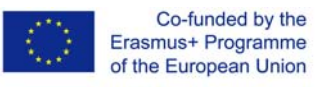

|    |                     |                                                     | implementation      |         | methodological      |
|----|---------------------|-----------------------------------------------------|---------------------|---------|---------------------|
|    |                     |                                                     |                     |         | remarks             |
| 1. | Organizational -    | Greeting, presentation of workshop objectives.      | Discussion          | 5 min.  |                     |
|    | ordering activities |                                                     |                     |         |                     |
| 2. | Review and          | What do you need to build a tree? Necessary data    | Discussion,         | 20 min. | The educator        |
|    | discussion of the   | for the construction of a tree. Examples of         | lecture -           |         | gives examples of   |
|    | workshop content    | traditional family trees and a multitude of         | multimedia          |         | traditional trees   |
|    |                     | computer programs for building a family tree        | presentation        |         | and computer        |
|    |                     | using ICT techniques                                |                     |         | programs for        |
|    |                     | The educator sums up the discussion.                |                     |         | building trees      |
|    |                     |                                                     |                     |         |                     |
| 3. | Practical skills in | Family trees of the participants from the           | Practical exercises | 20 min. | Participants draw   |
|    | the field of        | traditional template for the construction of family |                     |         | their trees by hand |
|    | building a family   | trees.                                              |                     |         | with a template     |
|    | tree                |                                                     |                     |         |                     |
|    |                     |                                                     |                     |         |                     |
|    |                     | Selection and discussion of a computer program      | Practical exercises | 20 min. | The teamwork of     |
| 4. | Making a decision   | for building a family tree. Each of the             |                     |         | participants:       |
|    | about the type of   | participants is tasked to download it from the      |                     |         | selection,          |

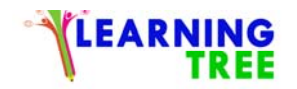

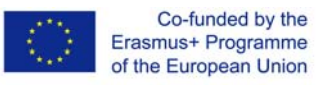

| method   | d of building | Internet and install the selected program, eg    |                     |         | installation and |
|----------|---------------|--------------------------------------------------|---------------------|---------|------------------|
| a famil  | y tree        | Ahnenblatt. Participants in groups (5 groups of  |                     |         | diagnosis of the |
|          |               | 3 people - mutual consultations)                 |                     |         | genealogy ICT    |
|          |               |                                                  |                     |         | program          |
|          |               |                                                  |                     |         |                  |
| 5. Check | ing the       | Task: To build a family tree of 2 to 3           | Practical exercises | 20 min. | Each participant |
| master   | y of new      | generations. Inserting exemplar family personal  |                     |         | builds a family  |
| knowle   | edge and      | data: ancestors and descendants                  |                     |         | tree of his own  |
| skills   |               | based on the template. Groups demonstrate        |                     |         | family           |
|          |               | developed family trees.                          |                     |         |                  |
|          |               | Discussion of performance errors.                |                     |         |                  |
|          |               |                                                  |                     |         |                  |
| 6. Summ  | ary and end   | The participant determines what according to him | Discussion          | 5 min.  |                  |
| of wor   | kshops        | makes the most difficult when using the selected |                     |         |                  |
|          |               | program to build a tree.                         |                     |         |                  |
|          |               |                                                  |                     |         |                  |

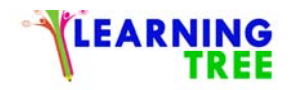

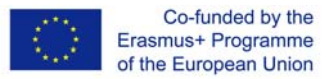

Place of execution - seminar room

**Participants in the workshops -** senior citizens 55+

Instructors - trained educators

**Duration of workshop -** 90 min.

Teaching aids -computer, projector, smartphones with Internet access, camera, instructions of the using Ahnenblatt

The subject of the workshop 02 – Digitalized family tree – entering the text

Learning objectives

Main objective - Choosing and improving the use of the family tree program - Ahnenblatt

# **Specific objectives:**

- Student learns about ICT software and hardware to help build a family tree
- Student understands the usefulness of ICT devices in everyday life: a computer, a camera, a smartphone, a printer/scanner
- Student can build a simple family tree using the Ahnenblatt program
- Student can work in a group

| Course of workshops      | Description of the task                 | Method of task | Time    | Organizational - |
|--------------------------|-----------------------------------------|----------------|---------|------------------|
|                          |                                         | implementation |         | methodological   |
|                          |                                         |                |         | remarks          |
| 1. Organizational -      | Greeting, presentation of workshop      | Discussion     | 5 min.  |                  |
| ordering activities      | objectives.                             |                |         |                  |
| 2. Review and discussion | ICT equipment is helpful for building a | Discussion,    | 15 min. | The educator     |

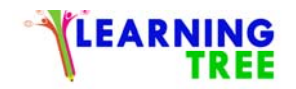

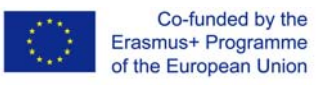

|    | of the workshop        | family tree. Discussion of a computer        | lecture -    |         | discusses the pros  |
|----|------------------------|----------------------------------------------|--------------|---------|---------------------|
|    | content                | program on the example of Anhenblatt         | multimedia   |         | and cons of ICT     |
|    |                        | The educator sums up the discussion.         | presentation |         | programs.           |
|    |                        |                                              |              |         |                     |
| 3. | The equipment          | The function of ICT equipment in the         | Discussion,  | 15 min. | Participants        |
|    | necessary for the      | construction of a family tree: a computer, a | lecture -    |         | present the ability |
|    | creation of modern     | camera, a smartphone, a printer/scanner.     | multimedia   |         | to enter text into  |
|    | family trees - the     |                                              | presentation |         | Word                |
|    | systematization of     |                                              |              |         |                     |
|    | knowledge              |                                              |              |         |                     |
|    |                        | Task: To build a family tree of 4 to 6       | Practical    | 20 min. | The teamwork of     |
| 4. | Making decisions on    | generations. Inserting family personal data: | exercises    |         | participants:       |
|    | the type of method of  | ancestors and descendants                    |              |         | selection,          |
|    | building a tree in ICT | Using the Anhenblatt program. Groups         |              |         | installation and    |
|    | technology             | demonstrate developed family trees.          |              |         | diagnosis of the    |
|    |                        | Discussion of performance errors.            |              |         | genealogy ICT       |
|    |                        |                                              |              |         | program             |
|    |                        |                                              |              |         |                     |
| 5. | Checking the mastery   | Each group demonstrates the developed        | Practical    | 20 min. | Each participant    |
|    | of new knowledge and   | family tree as a project [e.gahn file]       | exercises    |         | builds a family     |

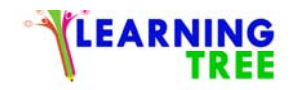

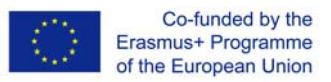

| skills                | Discussion of executive errors.              |            |        | tree of his own |
|-----------------------|----------------------------------------------|------------|--------|-----------------|
|                       |                                              |            |        | family          |
|                       |                                              |            |        |                 |
| 6. Summary and end of | The participant determines what according to | Discussion | 5 min. |                 |
| workshops             | him makes the most difficult when using the  |            |        |                 |
|                       | selected program to build a tree.            |            |        |                 |
|                       |                                              |            |        |                 |
|                       |                                              |            |        |                 |

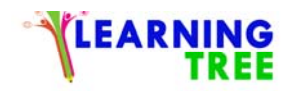

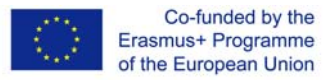

Place of execution - seminar room

**Participants in the workshops -** senior citizens 55+

**Instructors -** trained educators

**Duration of workshop -** 90 min.

**Teaching aids** -computer, projector, smartphones with Internet access, camera, instruction of the using the XnView, instruction of the using the Anhenblatt

The subject of the workshop 03 – Digitalized family tree – entering the photos

Learning objectives

Main objective - Getting familiar with the possibilities of the creation of the traditional and digitalized family trees,

# Specific objectives:

- Student learns about ICT software and hardware to help build a family tree
- Student understands the usefulness of ICT devices in everyday life: a computer, a camera, a smartphone, a printer/scanner
- Student can use a camera, copy photos and upload photos to Anhehblatt program
- Student can upload photos to Anhehblatt program,

| Course of workshops | Description of the task                        | Method of task | Time   | Organizational - |
|---------------------|------------------------------------------------|----------------|--------|------------------|
|                     |                                                | implementation |        | methodological   |
|                     |                                                |                |        | remarks          |
| 1. Organizational - | Greeting, presentation of workshop objectives. | Discussion     | 5 min. |                  |
| ordering activities |                                                |                |        |                  |

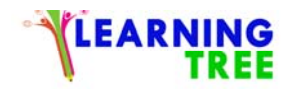

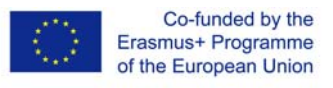

| 2 | . Review and          | Digital vs analogue photography. How to enter    | Discussion,         | 20 min. | The educator         |
|---|-----------------------|--------------------------------------------------|---------------------|---------|----------------------|
|   | discussion of the     | family photos into a computer? The educator      | lecture -           |         | gives examples of    |
|   | workshop content      | discusses the differences between copying        | multimedia          |         | digital and          |
|   |                       | digital photographs and scanning analogue        | presentation        |         | analogue             |
|   |                       | photography.                                     |                     |         | photography          |
|   |                       | The educator sums up the discussion.             |                     |         |                      |
|   |                       |                                                  |                     |         |                      |
|   |                       |                                                  |                     |         |                      |
| 3 | . Practical skills of | How to refine photographs - the basics of photo  | Practical exercises | 20 min. | Participants install |
|   | photo retouching      | retouching. Discussion of photo retouching       |                     |         | XnView               |
|   |                       | programs on the XnView example.                  |                     |         |                      |
|   |                       | Task: independently download and install photo   |                     |         |                      |
|   |                       | processing program, eg XnView                    |                     |         |                      |
|   |                       |                                                  |                     |         |                      |
|   |                       | Participants in groups (5 groups of 3 people)    | Practical exercises | 20 min. | Participants         |
| 4 | . Preservation of     | are supposed to continue the family tree of 4 to |                     |         | continue to          |
|   | acquired              | 6 generations by inserting family portraits of   |                     |         | create a simple      |
|   | knowledge and         | the family: ancestors and descendants/scans of   |                     |         | family tree          |
|   | skills by trying to   | old photographs, selfie                          |                     |         |                      |
|   | use them              |                                                  |                     |         |                      |
|   |                       |                                                  |                     |         |                      |
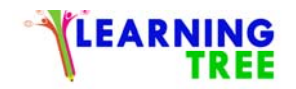

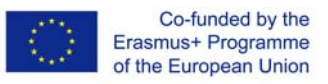

| 5. | Checking the    | Each group demonstrates the developed family      | Practical exercises | 20 min. | Expansion of the   |
|----|-----------------|---------------------------------------------------|---------------------|---------|--------------------|
|    | mastery of new  | tree as a project [e.gahn file]                   |                     |         | family tree of the |
|    | knowledge and   | Discussion of executive errors.                   |                     |         | participants       |
|    | skills          |                                                   |                     |         |                    |
|    |                 |                                                   |                     |         |                    |
| 6. | Summary and end | The participant determines what according to      | Discussion          | 5 min.  |                    |
|    | of workshops    | him makes the most difficult when using the       |                     |         |                    |
|    |                 | program to build a tree and to the preparation of |                     |         |                    |
|    |                 | the photos.                                       |                     |         |                    |
|    |                 |                                                   |                     |         |                    |

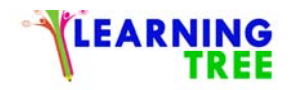

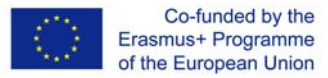

#### 14. Name of a series of workshops - The acquisition of practical skills related to ICT

 Place of execution - seminar room

 Participants in the workshops - senior citizens 55+

 Instructors - trained educators

 Duration of workshop - 90 min.

 Teaching aids -computer, projector, smartphones with Internet access, camera, the examples of the traditional family trees

 The subject of the workshop 04 – Searching data in the genealogical databases

 Learning objectives

 Main objective - The use of internet searches for the development of a family tree.

 Specific objectives:

 - Student uses the skills of using search engines

- Student is able to search for record genealogy data,
- Student can use online genealogical databases.
- to learn about the advantages of online databases and search engines scans of record books
- to learn about search engines with surnames of names

| Course of workshops | Description of the task | Method of task | Time | Organizational - |
|---------------------|-------------------------|----------------|------|------------------|
|                     |                         | implementation |      | methodological   |
|                     |                         |                |      | remarks          |

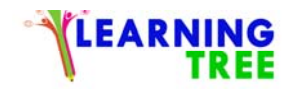

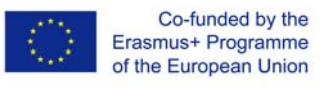

| 1. | Organizational -     | Greeting, presentation of workshop objectives.   | Discussion          | 5 min.  |                      |
|----|----------------------|--------------------------------------------------|---------------------|---------|----------------------|
|    | ordering activities  |                                                  |                     |         |                      |
| 2. | Review and           | Discussion of the methodology of online          | Discussion,         | 20 min. | The educator         |
|    | discussion of the    | genealogy searches; "Online outline"             | lecture -           |         | demonstrates         |
|    | workshop content     | Variety of online query formulations.            | multimedia          |         | methods of online    |
|    |                      | Records of information on disks                  | presentation        |         | searches             |
|    |                      |                                                  |                     |         |                      |
| 3. | Using "Online        | Internet genealogy searches using original ideas | Practical exercises | 20 min. | Email accounts, a    |
|    | outline"             | on. "Online outline".                            |                     |         | test of active links |
|    |                      |                                                  |                     |         | from online mail.    |
|    |                      |                                                  |                     |         |                      |
| 4. | Practising skills    | Participants in groups (5 groups of 3 people)    | Practical exercises | 20 min. | Digital record of    |
|    | through attempts to  | practice online searching for scanned book       |                     |         | obtained             |
|    | use them             | records and indexed databases of names           |                     |         | genealogical         |
|    |                      |                                                  |                     |         | information          |
|    |                      |                                                  |                     |         |                      |
| 5. | Checking the         | Participants present their found genealogy data  | Practical exercises | 20 min. | Inserting the        |
|    | mastery of new       | and their use in building a family tree.         |                     |         | obtained data into   |
|    | knowledge and skills | Discussing the methods of writing data in the    |                     |         | the family tree      |
|    |                      |                                                  |                     |         |                      |

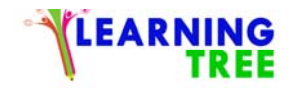

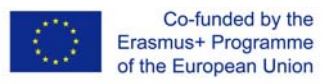

|                       | tree.                                        |            |        |  |
|-----------------------|----------------------------------------------|------------|--------|--|
| 6. Summary and end of | The participant determines what according to | Discussion | 5 min. |  |
| workshops             | him makes the most difficult when using the  |            |        |  |
|                       | selected program to build a tree.            |            |        |  |
|                       |                                              |            |        |  |

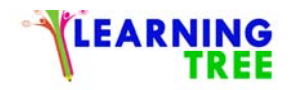

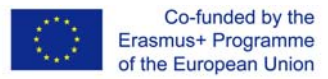

#### 15. Name of a series of workshops - The acquisition of practical skills related to ICT

Place of execution - seminar room

**Participants in the workshops -** senior citizens 55+

Instructors - trained educators

**Duration of workshop -** 90 min.

Teaching aids -computer, projector, smartphones with Internet access, camera, the examples of the traditional family trees

#### The subject of the workshop 05 – Saving, export and printing the family trees

Learning objectives

Main objective - Presentation of family genealogy

#### **Specific objectives:**

- Student improves the use of ICT for building a family tree
- Student can save, export and print a family tree
- can propose various forms of presentation of studies and genealogical documents

| Course of workshops | Description of the task                        | Method of task | Time   | Organizational - |
|---------------------|------------------------------------------------|----------------|--------|------------------|
|                     |                                                | implementation |        | methodological   |
|                     |                                                |                |        | remarks          |
| 1. Organizational - | Greeting, presentation of workshop objectives. | Discussion     | 5 min. |                  |
| ordering activities |                                                |                |        |                  |

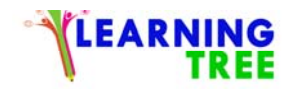

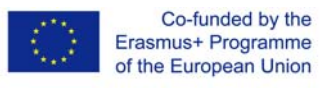

| 2. | Review and          | A demonstration of the possibilities of presenting    | Discussion,         | 20 min. | The educator       |
|----|---------------------|-------------------------------------------------------|---------------------|---------|--------------------|
|    | discussion of the   | family genealogy in various forms.                    | lecture -           |         | demonstrates       |
|    | workshop content    | Discussing their advantages and difficulties in       | multimedia          |         | different ways of  |
|    |                     | implementation.                                       | presentation        |         | finally presenting |
|    |                     | Discussion about the choice of the form of            |                     |         | his genealogy      |
|    |                     | presentation.                                         |                     |         |                    |
|    |                     |                                                       |                     |         |                    |
| 3. | Practical skills to | Presentation of ways to save, export, send via e-mail | Practical exercises | 20 min. | Participants save, |
|    | protect data from   | made family trees                                     |                     |         | export and send    |
|    | loss                | Presentation of ways to save, export, send            |                     |         | files with their   |
|    |                     |                                                       |                     |         | own family trees   |
|    |                     |                                                       |                     |         |                    |
|    |                     | Presentation of patterns of printed family trees.     | Practical exercises | 20 min. | Participants       |
| 4. | Printing of the     | Preparation of files for printing. Selection of       |                     |         | prepare files for  |
|    | family tree         | printing equipment.                                   |                     |         | printing           |
|    |                     |                                                       |                     |         | themselves.        |
|    |                     |                                                       |                     |         |                    |
| 5. | Checking the        | Presentation of printed family trees                  | Practical exercises | 20 min. | Each participant   |
|    | mastery of new      |                                                       |                     |         | presents a family  |
|    | knowledge and       |                                                       |                     |         | tree of his own    |

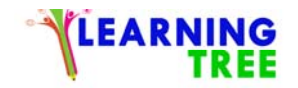

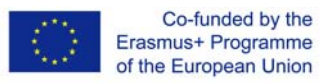

| skills             |                                                  |            |        | family |
|--------------------|--------------------------------------------------|------------|--------|--------|
|                    |                                                  |            |        |        |
| 6. Summary and end | The participant determines what advantages and   | Discussion | 5 min. |        |
| of workshops       | disadvantages, according to him, have different  |            |        |        |
|                    | projects and programs for creating graphic forms |            |        |        |
|                    | of the genealogy of the family.                  |            |        |        |

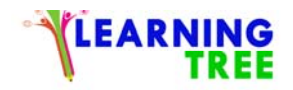

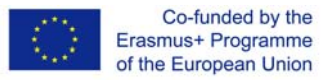

#### 16. Name of a series of workshops - The acquisition of practical skills related to ICT

Place of execution - seminar room

Participants in the workshops - senior citizens 55+

Instructors - trained educators

**Duration of workshop -** 90 min.

Teaching aids -computer, projector, smartphones with Internet access, camera, the examples of the traditional family trees

The subject of the workshop 06 – Family tree in the smartphone

Learning objectives

Main objective - Choice and basics of using the mobile application to build a family tree

#### **Specific objectives:**

- Student learns about ICT software and hardware to help build a family tree
- understands the usefulness of ICT devices in everyday life: a computer, a camera, a smartphone, a printer/scanner
- can use a smartphone application to build a simple family tree
- can work in a group

| Course of workshops | Description of the task                            | Method of task | Time    | Organizational - |
|---------------------|----------------------------------------------------|----------------|---------|------------------|
|                     |                                                    | implementation |         | methodological   |
|                     |                                                    |                |         | remarks          |
| 1. Organizational - | Greeting, presentation of workshop objectives.     | Discussion     | 5 min.  |                  |
| ordering activities |                                                    |                |         |                  |
| 2. Review and       | Discussing the possibility of applying a multitude | Discussion,    | 20 min. | The educator     |

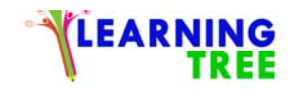

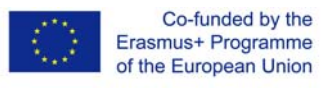

|    | discussion of the   | of applications in mobile phones.                  | lecture -           |         | demonstrates         |
|----|---------------------|----------------------------------------------------|---------------------|---------|----------------------|
|    | workshop content    |                                                    | multimedia          |         | various              |
|    |                     |                                                    | presentation        |         | applications         |
|    |                     |                                                    |                     |         |                      |
| 1. | Getting to know     | The use of a smartphone-modern mobile phone        | Practical exercises | 20 min. | Participants install |
|    | new skills and      | to create a family tree. Application installation. |                     |         | various selected     |
|    | comparing them      |                                                    |                     |         | applications to      |
|    | with already        |                                                    |                     |         | family trees         |
|    | purchased ones      |                                                    |                     |         |                      |
|    |                     |                                                    |                     |         |                      |
| 2. | Strengthening new   | Participants in groups (5 groups of 3 people)      | Practical exercises | 20 min. | The participant      |
|    | skills by trying to | have to build a family tree consisting of several  |                     |         | builds a simple      |
|    | use them            | generations in the application in their            |                     |         | family tree using    |
|    |                     | smartphones.                                       |                     |         | the mobile           |
|    |                     |                                                    |                     |         | application          |
|    |                     |                                                    |                     |         |                      |
| 3. | Checking the        | Each group demonstrates the developed family       | Practical exercises | 20 min. | Each participant     |
|    | mastery of new      | tree on your smartphone.                           |                     |         | presents a family    |
|    | knowledge and       | Export/import Geddom file                          |                     |         | tree of his own      |
|    |                     |                                                    |                     |         | family               |

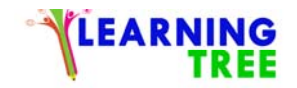

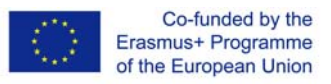

| skills                             |                                                                                                    |            |        |                                                                                                   |
|------------------------------------|----------------------------------------------------------------------------------------------------|------------|--------|---------------------------------------------------------------------------------------------------|
| 4. Summary and end<br>of workshops | The participant determines what advantages and disadvantages, according to him, have programs for building a tree in a computer and smartphone. | Discussion | 5 min. | The educator<br>collects students'<br>opinions about<br>applications in the<br>genealogist's work |

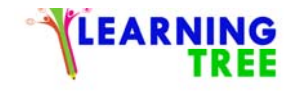

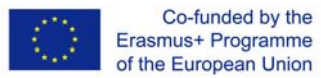

## **ANNEX: Instructions to the scenarios**

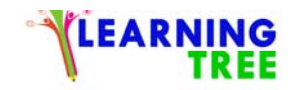

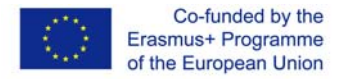

## SCENARIO 1: Creating, copy, paste of the files

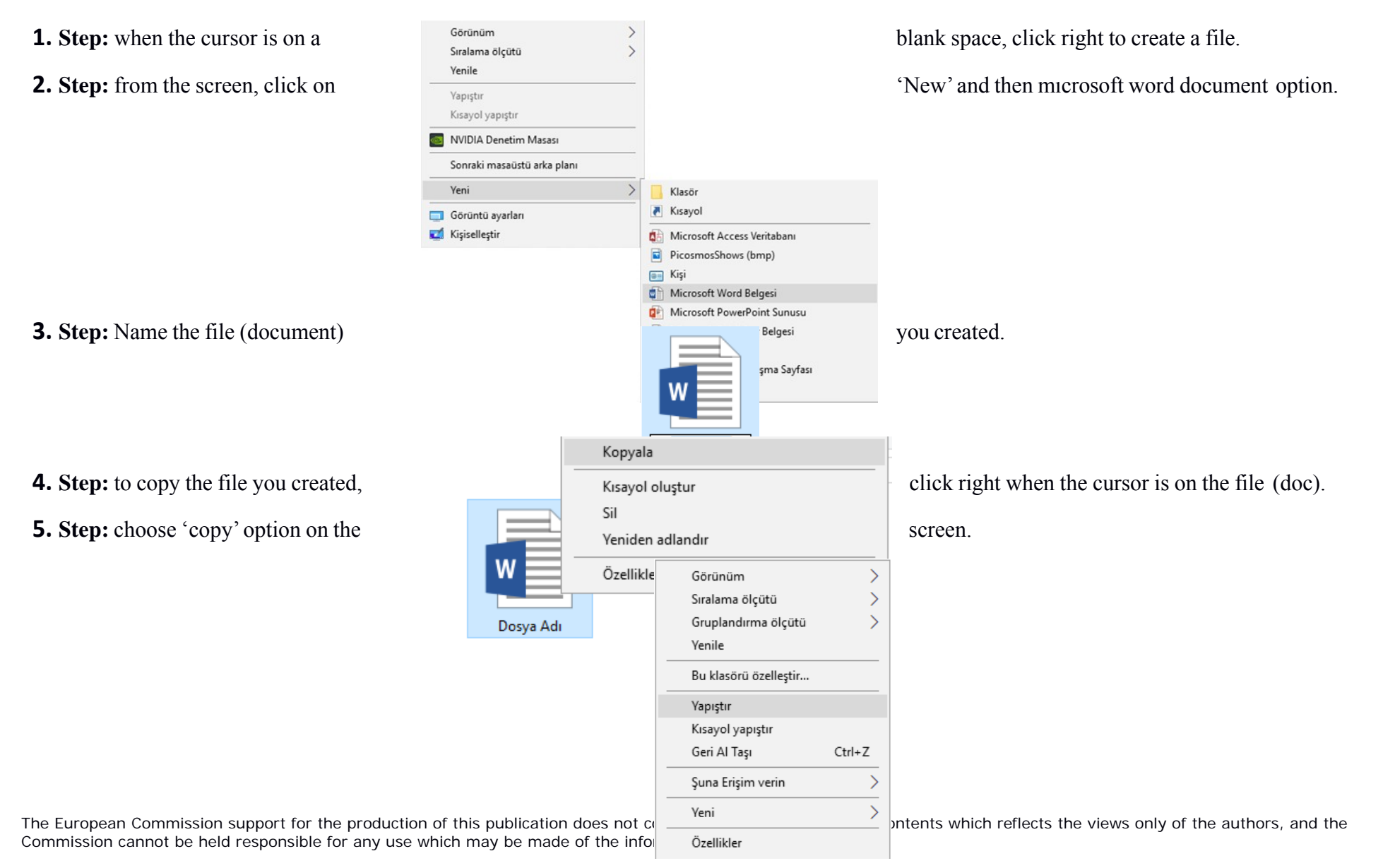

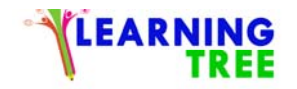

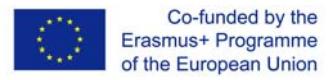

- **6. Step:** go into the file that you want to copy the document.
- 7. Step: Click right when you are in this file. From the window, click 'paste' or press CRTL+V

## SCENARIO 2: EnteringText

| GÖRÜNÜI  | VI FOXIT     | READER PDF |               |            |         |            |                |           |          |                  |         |
|----------|--------------|------------|---------------|------------|---------|------------|----------------|-----------|----------|------------------|---------|
| AaÇçĞğHł | AaÇçĞğHł     | AaÇçĞį     | AaÇçĞğ⊦       | AaÇi       | AaÇçĞğH | AaÇçĞğHı   | AaÇçĞğHı       | AaÇçĞğHı  | AaÇçĞğHİ | AaÇçĞğHı         | AaÇçü   |
| 1 Normal | ¶ Aralık Yok | Başlık 1   | Başlık 2      | Konu Başlı | Altyazı | Hafif Vurg | Vurgu          | Güçlü Vur | Güçlü    | Alıntı           | Güçlü / |
|          |              |            |               |            |         |            | Stiller        |           |          |                  |         |
| 2   1    |              | 1 2        | 3 · · · 4 · · | 5 6        | 7 8 .   | 9 1 10     | 11 - 11 - 12 - | 13 13 14  | 15       | • + • 17 • + • 1 | B · I   |
|          |              |            |               |            |         |            |                |           |          |                  |         |
|          |              |            |               |            |         |            |                |           |          |                  |         |
|          | _            |            |               |            |         |            |                |           |          |                  |         |
|          | İyi          | yaşam      | ak de         | ğil, yaş   | amay    | ı iyi bit  | irmek          | . İşte    |          |                  |         |
|          | ger          | rçek m     | utlulu        | ık budı    | ur.     |            |                |           |          |                  |         |
|          |              |            |               |            |         |            |                |           |          |                  |         |

**1. Step:** Write the text reflected from the projection tool. Use the mouse pointer to move to the beginning or end of the selected text, drag and hold the left mouse button to the desired direction and select.

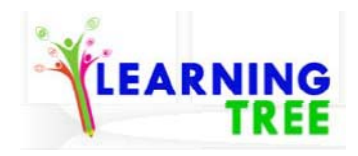

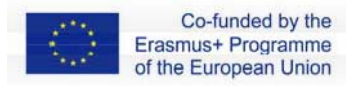

| Formatting | Toolbar<br>Button | Explanation                             |
|------------|-------------------|-----------------------------------------|
| Font       | Arial             | It ensures that the text is underlined. |
| Font       |                   | The size of the text is changed         |
| Size       | 22 -              | The size of the text is changed.        |
| Bold       | К                 | Enables writing to be darker            |
| Italia     |                   | It allows the articles to be            |
| Italic     | Т                 | written in a slant.                     |
| Underline  | А                 | It ensures that the text is underlined. |

**2. Step:** Change the formatting of text using the font, size, colour, bold, italic, and underline properties of selected text by clicking the buttons above.

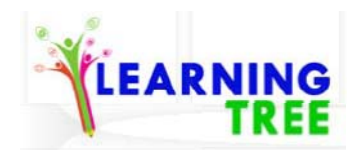

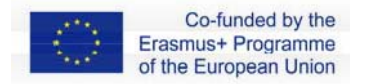

### SCENARIO 3: Copy, paste of the text

You can copy and duplicate the desired parts within or among the document(s) selecting and coping. In order to copy, select the desired part and complete the progress using one of the methods below:

#### a. Entrance (Home) button:

- 1. click 'copy' button.
- 2. click on the place that you would like to copy the
- 3. click on paste.

#### b. The menu opening when you click right:

- 1. click on 'copy'.
- **2.** Right click the place to paste the selected section.
- 3. click 'paste'.

#### c. Keyboard shortcuts:

- **1.** Click on CTRL ve C buttons.
- 2. Click where you'd like to paste the selected section.

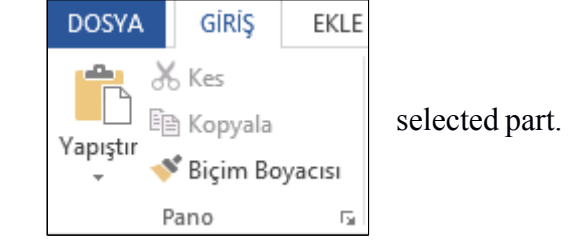

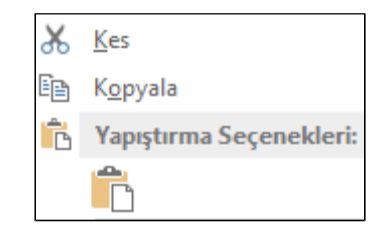

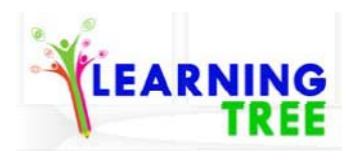

**3.** Click on CTRL ve V buttons.

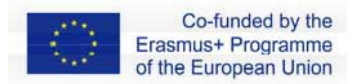

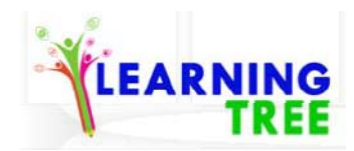

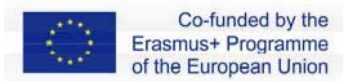

To move in a document or among documents, you can apply the above steps with the 'Cut' feature instead of Copy. The keyboard shortcut of the interrupt is the CTRL and X keys.

| Düğme Adı | Simgesi | Kısa yol |
|-----------|---------|----------|
| Kopyala   | Ē       | CTRL+C   |
| Kes       | ¥       | CTRL+X   |
| Yapıştır  |         | CTRL+V   |

## **SCENARIO 4: Entering the Photos**

To add an image onto your document from the Internet:

1. Click 'the Online Pictures' button of the Insert

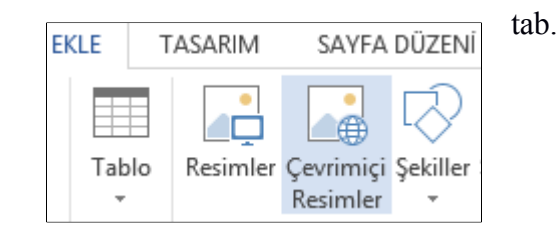

**2.** Type all or part of the name of a describes the thumbnail you want

The European Commission support for the production of Commission cannot be held responsible for any use whi

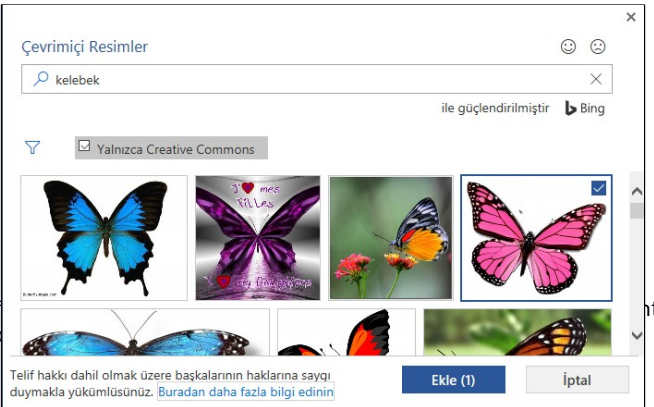

word or phrase or thumbnail file that in the text box.

tents which reflects the views only of the authors, and the

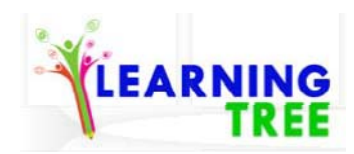

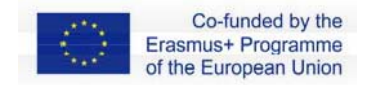

- 3. Press 'Go'. It will be shown in the results list pane of the written word.
- 4. Select a picture from the list of results by clicking the image you want.
- 5. Click the 'Add' button. You will see the image you have selected added to your document.

## SCENARIO 5: Copy-paste the Photos

To copy and paste an image we have searched on the

- 1. Run the Web Browser (Google Chrome)
- 2. Enter the address bar "<u>www.google.com</u>."
- 3. Click the Images tab.

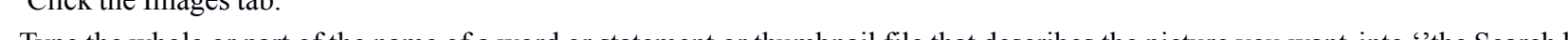

4. Type the whole or part of the name of a word or statement or thumbnail file that describes the picture you want into "the Search box"

# 5. Press the Search button. It written word.

- 6. When you are on the mouse.
- 7. Click 'copy the photo' option

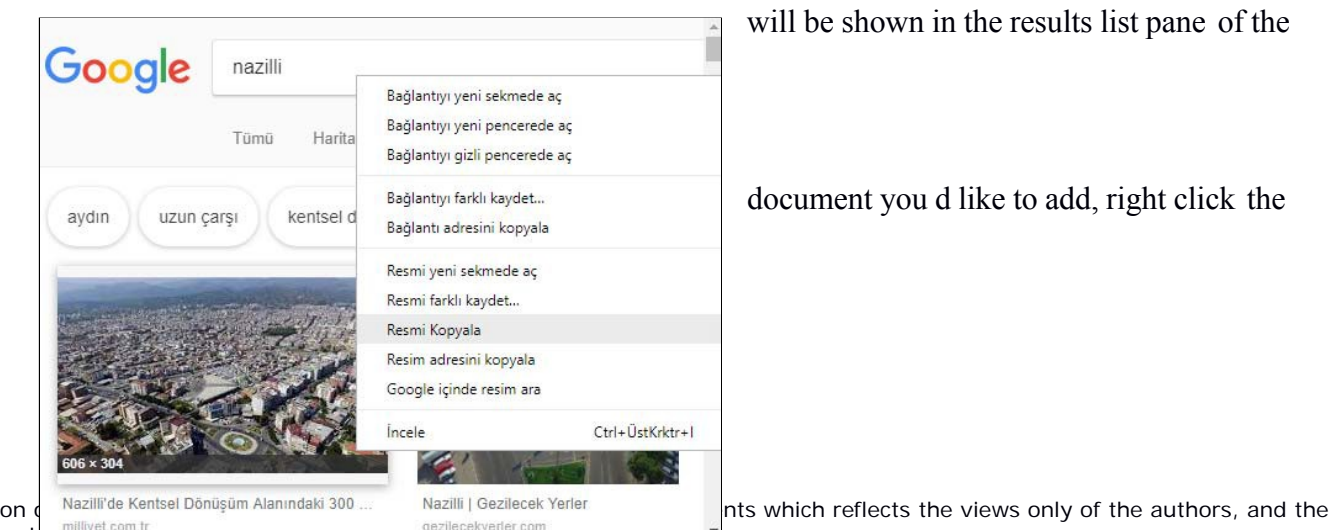

The European Commission support for the production Commission cannot be held responsible for any use wh

Internet into your document:

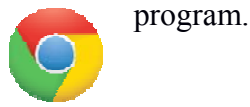

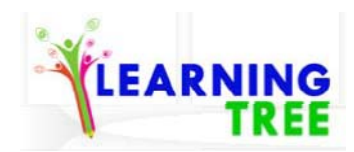

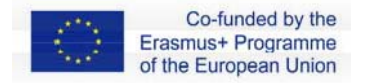

- 8. Click on where you d like to add the photo.
- 9. Either click on 'paste'

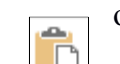

or click on CTRL+V

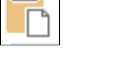

## **SCENARIO 6**

#### Open a web browser:

There are different ways to open a web browser depending on what device you are using, but they're all basically the same.

Find the icon (small picture) for the browser and select it. The browser will open and display a 'home page' from where you can access the internet.

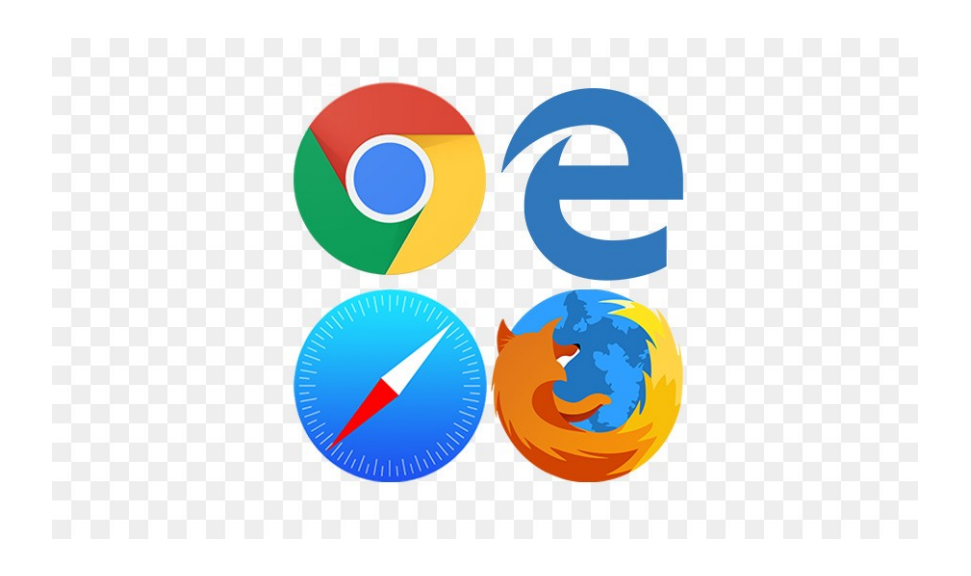

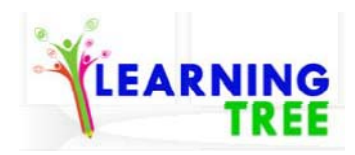

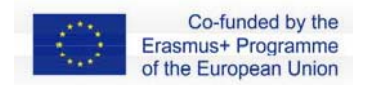

Once you have opened a web browser you are ready to open a website. Let's practise how to open websites.

If you know the website address you can go to the right website by typing it into the address bar.

The address bar is the white rectangle at the top of the browser. Try this out now, select the address bar and type **www.bl.uk**then press the **Enter** key, to see the British Library website

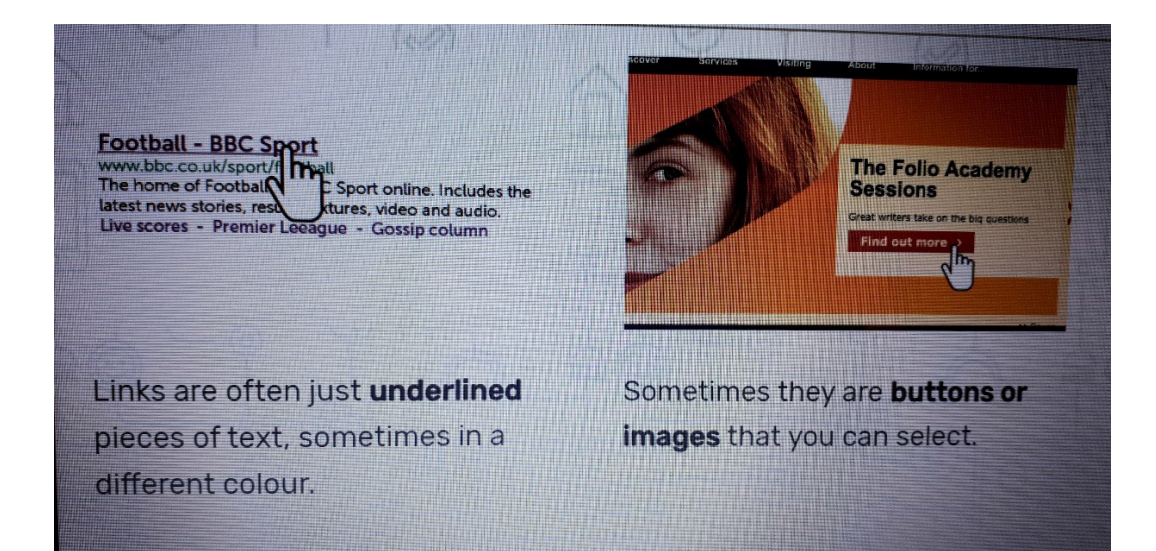

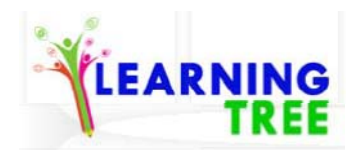

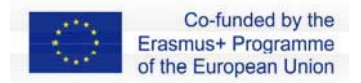

Bookmarking a website is like bookmarking a page in a book it helps you find the page you want quickly in future.

Different browsers have different names for bookmarks. For example, Chrome and Firefox call

them **Bookmarks** but Internet Explorer calls them **Favourites.** They all mean the same thing and work the same way.

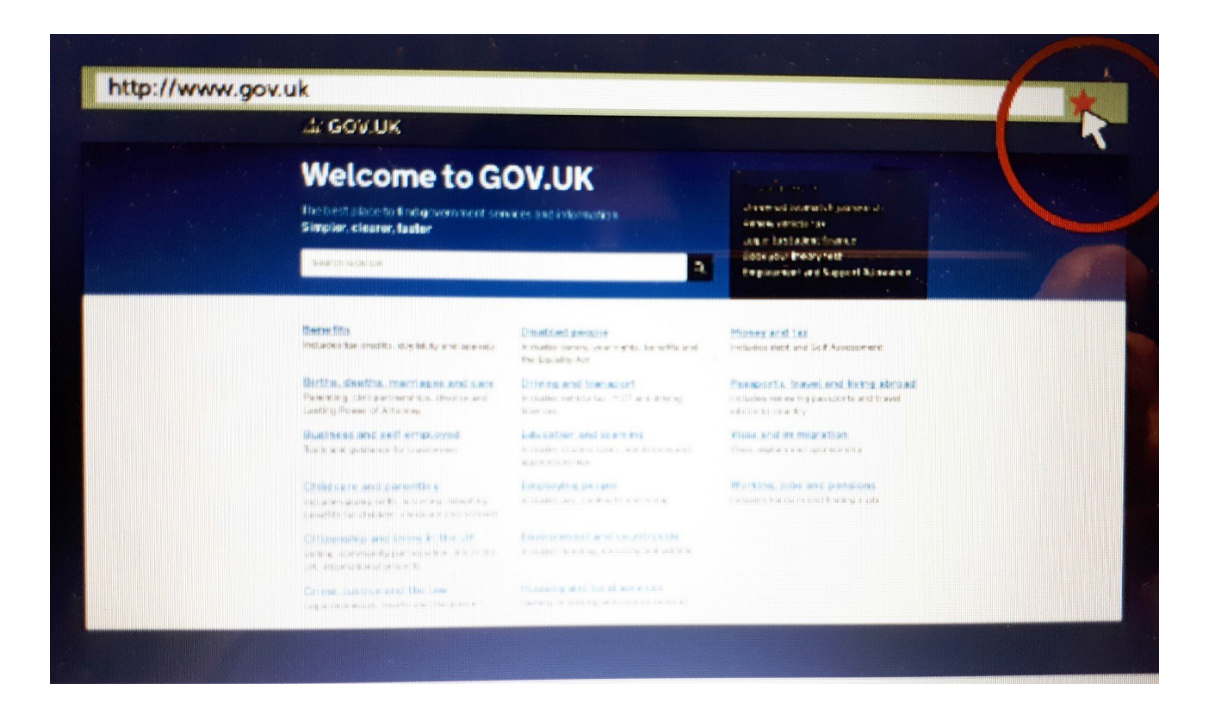

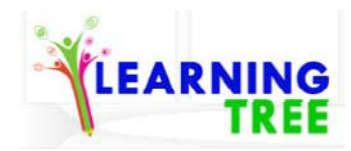

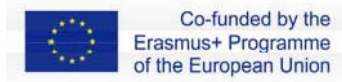

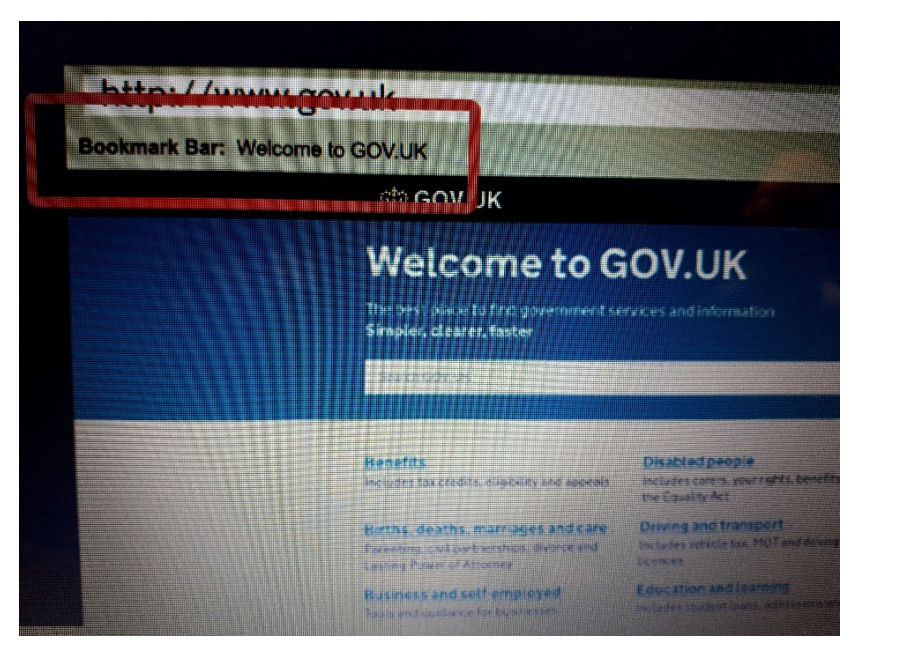

Printing a page:

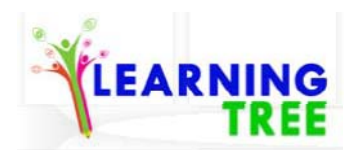

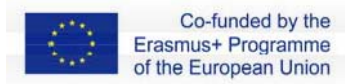

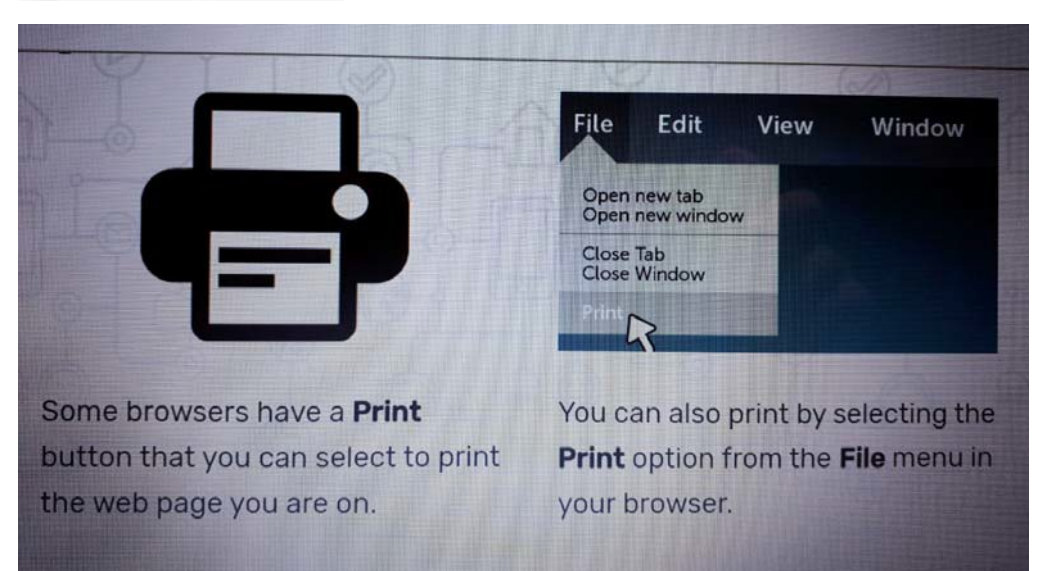

Search engines like Google, Bing and Yahoo can help you find websites, facts and other infor your spelling isn't great search engines can help you spell words and give you suggestions if you are not sure

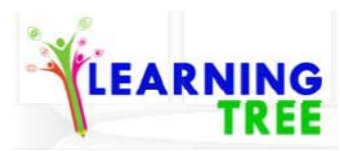

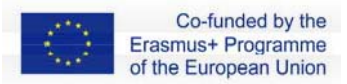

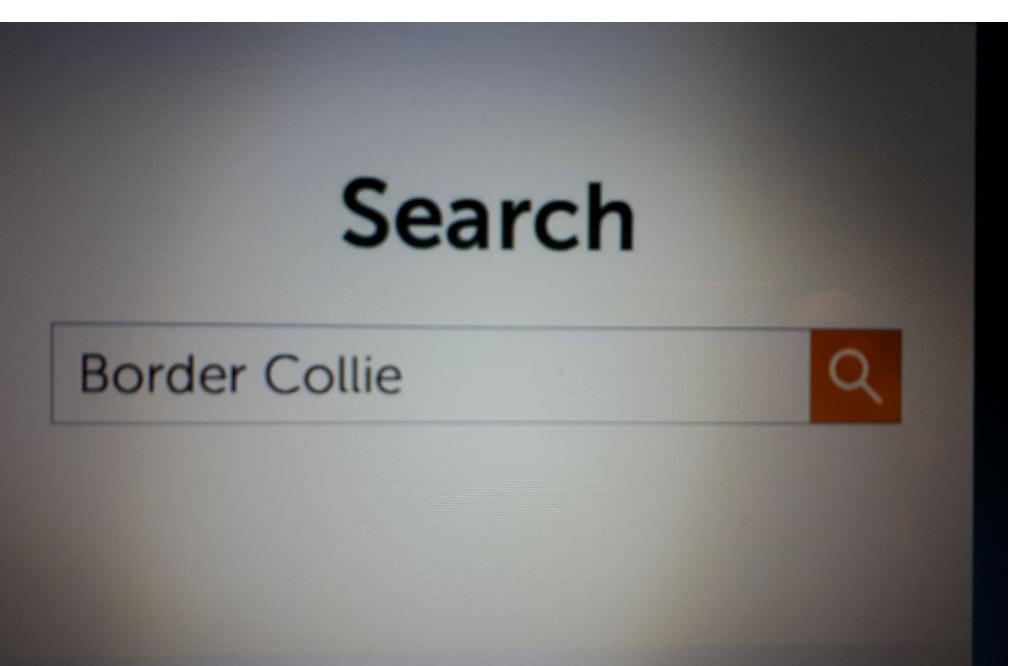

Search engines are not the only way to find information on the Internet. Many websites have their own search facility to help you find information within their sites.

#### A Search engine:

• searches for information on the whole Internet

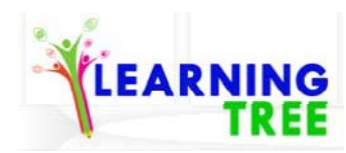

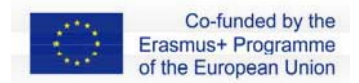

- groups the results into websites, images, videos, etc
- will recognise a word if you spell it incorrectly

#### A website search:

- only gives results from that website
- groups all results together into a single list
- doesn't usually suggest alternatives for misspelt words

#### Example of website search:

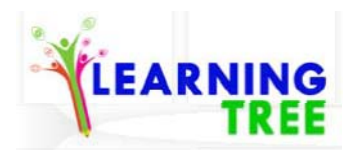

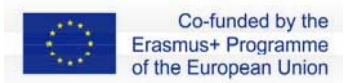

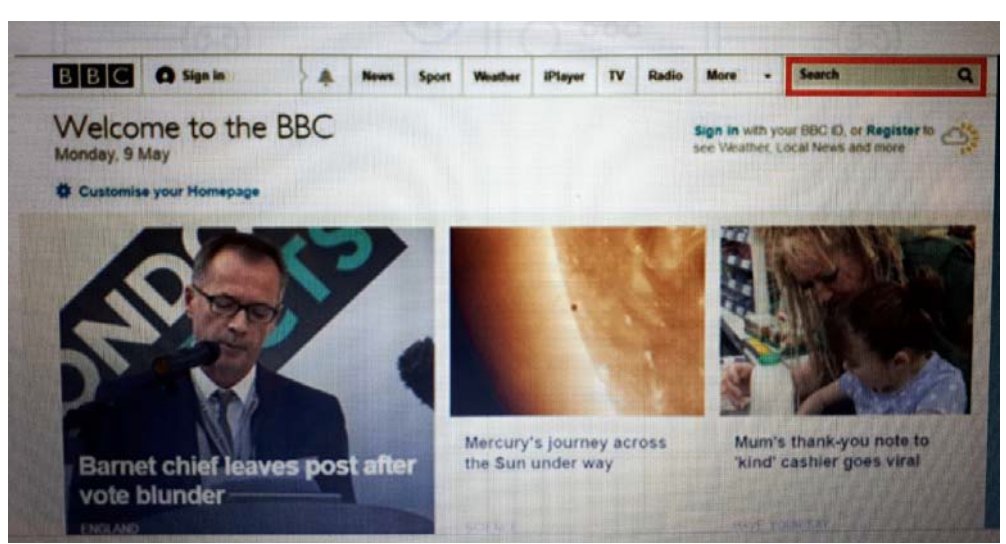

#### **Internet safety:**

#### Giving definitions/explanations of the following terms:

#### Viruses, Trojan, Spyware

#### Antivirus Software, Spyware software, Firewalls

It is important to update your anti virus protection regularly to ensure you are protected against the latest viruses.

When you buy a computer, you will often get a few months free use of anti virus software, like **Norton** or **McAfee**. Make sure you renew or replace this when the trial runs out.

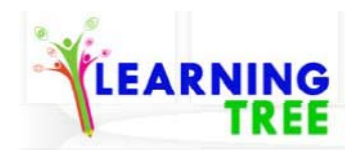

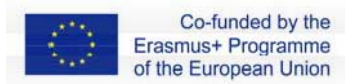

Avast is one of a number of providers that offer free anti-virus software so the cost doesn't have to be an issue.

The **Get Safe Online** website is a great source of up-to-date information and advice.

#### Extra useful sources to consult:

www.learnmyway.com

www.digitalunite.com

## **SCENARIO 7**

#### Copyright, terms and conditions

At some point, you may like to use content that you see on the web, such as photos or text.

But don't forget that websites and their content may be **copyright protected** in the same way, that books are.

You should not use images from a website or content from online documents without first getting the **permission of the website owner.** 

Make sure you read the website's Terms & Conditions before you download anything.

Images on websites come in a variety of formats. These images usually have small file sizes and so are quick to save. Some higher quality images have larger file sizes.

Most images you can download are in a format called JPG (pronounced "jay peg").

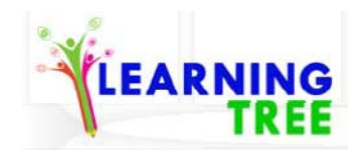

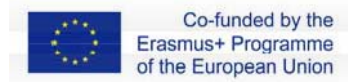

Many websites contain documents or forms that you can download. The most common format for downloadable documents is the **Portable Document Format** otherwise know as PDF.

#### You can find a lot of links on youtube related to how to save images from the internet ex.:

https://www.youtube.com/watch?v=81uUus6 ZYQ

-Giving an explanation and showing Google and Google Chrome

After that explaining :

**Internet history:** 

Open google chrome page and go to the top right of the page and select cronology

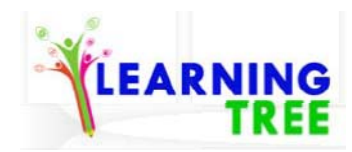

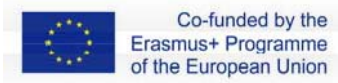

|                                 | Nuova finestra di naviga                                           | zione in incognito Ctrl + Maiusc + N                    |
|---------------------------------|--------------------------------------------------------------------|---------------------------------------------------------|
| Ctrl + H<br>Ctrl + Maiusc + T   | Cronologia<br>Download<br>Preferiti                                | Q (01+)                                                 |
| oad - 512°512 - Free Transparen | Zoom<br>Stampa<br>Trasmetti<br>Trova<br>Attri strumenti<br>Meodika | - 100% +<br>Ctrl + P<br>Ctrl + F<br>Taglia Copia Incola |
| M E E<br>Small YouTube TM       | Guide                                                              |                                                         |

#### How to erase chronology:

Click on chronology and go down and find the link "Delete Chronology"

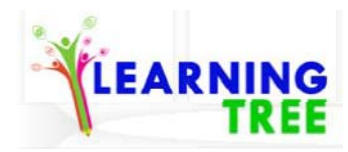

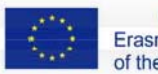

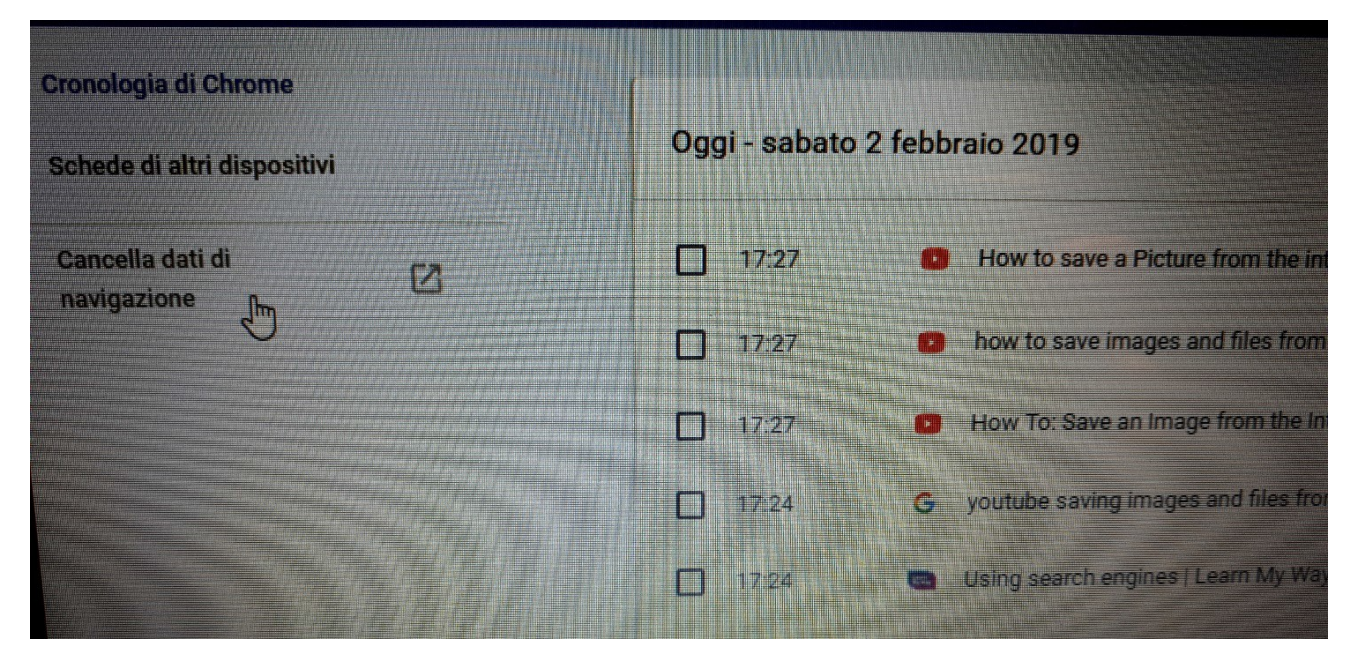

Extra info at:

www.learnmyway.com

www.digitalunite.com

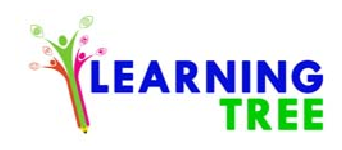

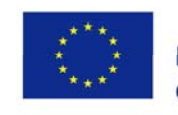

## **SCENARIO 8**

Discovering Google Apps <u>https://www.youtube.com/watch?v=jMWrsRNveSI</u>

How to create a Gmail account video on youtube links :

https://www.youtube.com/watch?v=eMS2iPtCxzg

https://www.youtube.com/watch?v=koJIF6YDqqA

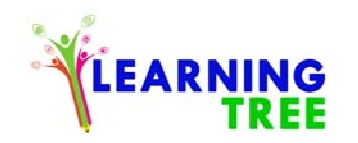

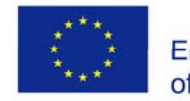

## **SCENARIOS 11-12**

1. In the www.google.pl search engine, write "Ahnenblatt and press Enter."

| → C A https://www.google.com/ | /?gws_rd=ssl                                                                                                    |         |                 | ☆ 0         |
|-------------------------------|----------------------------------------------------------------------------------------------------|---------|-----------------|-------------|
|                               |                                                                                                    |         | Gmail Grafika 👬 | Zaloguj się |
|                               | Goog                                                                                                    | e       |                 |             |
|                               | Ahnenblatt                                                                                                    | <b></b> |                 |             |
|                               | Ahnenblatt<br>ahnenblatt download<br>ahnenblatt 3.0<br>ahnenblatt 3.99c<br>ahnenblatt dore programy<br>ahnenblatt forum<br>ahnenblatt forum<br>ahnenblatt android<br>ahnenblatt android<br>ahnenblatt 3.0 download | = \$    |                 |             |

2. Select the Ahnenblatt program page.

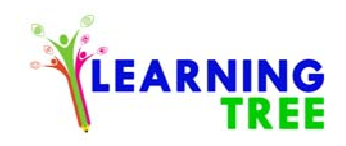

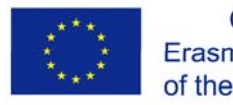

- 3. Select the Download button
- 4. Choose the full version of the program: Download Full Version.
- Wait until the file is downloaded.

During the classes, the version from pendrive conveyors is preferred

- 5. In the Downloads folder, select the 'absetup' installation file and double click.
- 6-9. Follow the installation process by clicking Next>.
- 10. Finally, select Finish, and the program will start.

An icon like this, will appear on your desktop.

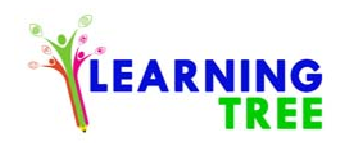

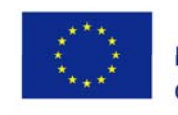

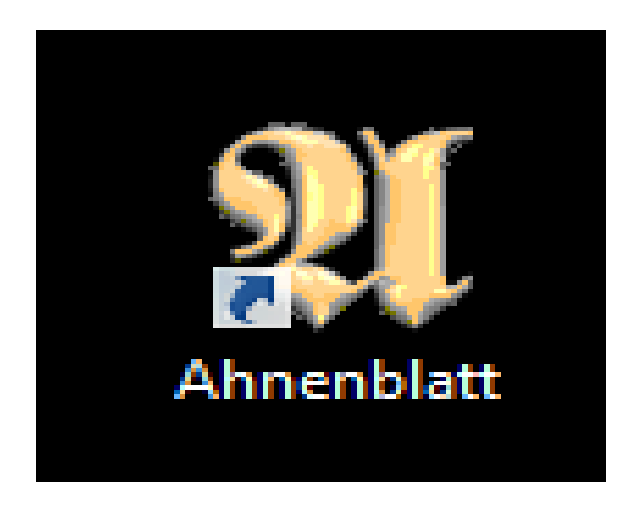

- 11. If you want to create a new genealogical tree, click New Family.
- 12. If you need to change the language version of the program, click the Language tab and select the one from the list.
- 13. Enter your surname, first name and choose the first person gender (for example yourself).
- 14. In the next window you can fill in next data: Date and place of birth, occupation, and in the case of the deceased person, the date and place of death.
- After completing the data entry, press the green button.
- 15. To save your work, click: Save.

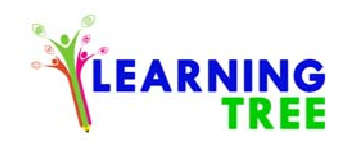

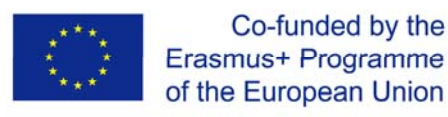

16. Select the folder in which you want to save the file.

File extension. Ahnen - file - is editable only in this program. The GEDCOM file is the most popular and universal. You will open it in any genealogy program.

- 17. When we click on an entered person, we can see information about it in the upper window.
- 18. Click on the blue rectangle to enter your father's data. And then click: Yes.
- 19. In the same way as before, enter your father's name. In the next window, fill in further data and confirm.
- 20. Add your mother in a similar way.
- 21. With the '+' button you can add a husband or wife to a person.
- 22. By clicking on the gray rectangle you can add children of the selected pair.
- 23. In this way, we already have three generations of our family.
- 24. When you want to restart the program, double-click the icon.
- To return to previous work effects, select Open recently developed. Or select Open existing family files and search for the file in the appropriate folder.
- 25. In the next steps, add your grandparents.

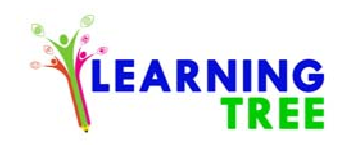

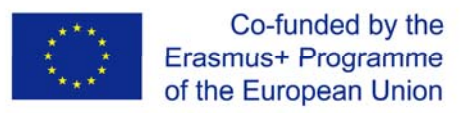

And if you have information, also your great-grandparents.

26. The level of advancement depends on the state of our knowledge about the family. Over time, it will develop.

- 27. Double-click on the selected person or on the pencil icon.
- 28. Go to the Pictures / data tab.
- 29. Click the '+' button

30. Select the folder in which you have previously prepared portraits.Then click Open.A window will appear asking if you want to copy photos to the media directory. We recommend clicking Yes.

31. The picture will appear in this part. At the end, confirm with the green button.

32. In the general view, the person's portrait is visible in the upper left corner.

33. Click the 'Board' button.

34. In the upper tabs, you can select the type of tree to print. In our case, it's best to use the 'hourglass'. He will show our ancestors and descendants.

Here you can set options related to people presentations.
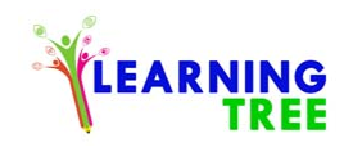

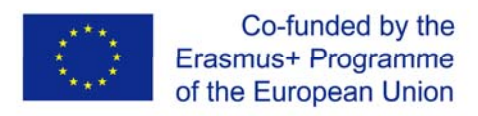

35. At this point, you set the color and appearance of the frames. In this place you will select the data of people visible in the tree.

36. After specifying the option, you should choose the person for whom you generate the tree. Choose from given or search for all people.

37. You can save them in the selected format by clicking 'Save'. Change settings, format or directly print.

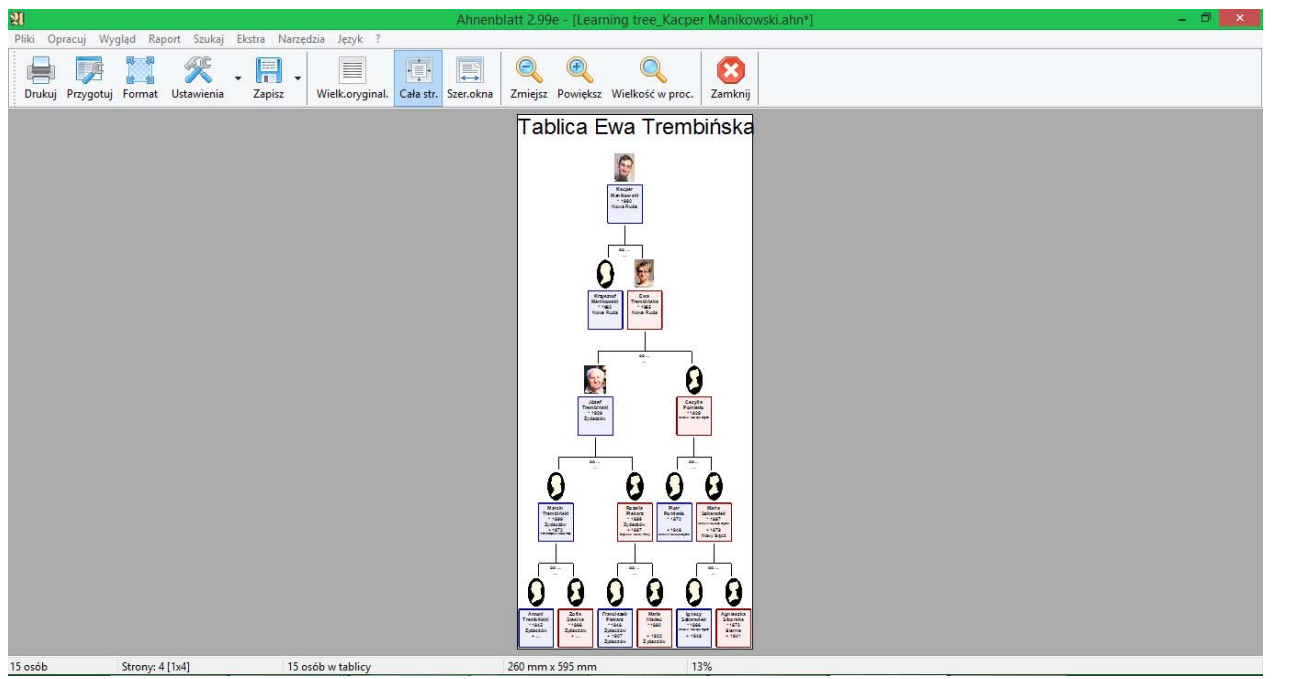

The generated tree looks like this.

This project has been funded with support from the European Commission. This publication (communication) reflects the views only of the author, and the Commission cannot be held responsible for any use check with may be made of the information reported their therein.

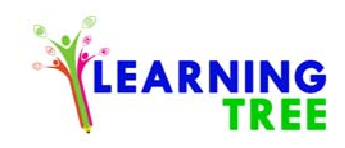

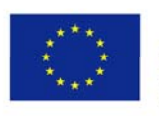

Co-funded by the Erasmus+ Programme of the European Union